# **2** 二维草图的绘制

# 2.1 草图设计环境简介

草图设计环境是用户建立二维草图的工作界面,通过草图设计环境中建立的二维草图 可以生成三维实体或曲面,在草图中各个实体间添加约束来限制它们的位置和尺寸。因此, 建立二维草图是建立三维实体或曲面的基础。

注意:要进入草图设计环境,必须选择一个草图基准面,也就是要确定新草图在三维 空间的放置位置。它可以是系统默认的三个基准面(前视基准面、上视基准面和右视基准 面),也可以选择模型表面作为草图基准面,还可以选择下拉菜单插入(1) → 参考几何体(2) → <u>③ 基准面(2)...</u>命令,通过系统弹出的"基准面"对话框创建一个 基准面作为草图基准面。

## 2.2 进入与退出草图环境

- 1. 进入草图环境的操作方法
- Step 1
   启动 SolidWorks 软件后,选择下拉菜单文件(F) → 新建(2)...命令,系统

   弾出图 2.2.1 所示的"新建 SolidWorks 文件"对话框;选择"零件"模板,单击

   确定

   按钮,系统进入零件建模环境。
- Step 2 选择下拉菜单插入① → ビ 草图绘制 命令,选择"前视基准面"作为草图基准面,系统进入草图设计环境。

| SolidWorks 2013 宝典                       |          |
|------------------------------------------|----------|
| 新建 SolidWorks 文件<br>単一设计零部件的 3D 展现<br>文件 | ? 🗙      |
| 高级                                       | 确定 取消 帮助 |
|                                          |          |

图 2.2.1 "新建 SolidWorks 文件"对话框

2. 退出草图环境的操作方法

在草图设计环境中,选择下拉菜单 插入0 → **ビ** 退出草图 命令(或单击图形区右 上角的"退出草图"按钮 ),即可退出草图设计环境。

# 2.3 草图工具按钮简介

2 Chapter

> 进入草图设计环境后,屏幕上会出现草图设计中所需要的各种工具按钮,其中常用工 具按钮及其功能注释如图 2.3.1 和图 2.3.2 所示。

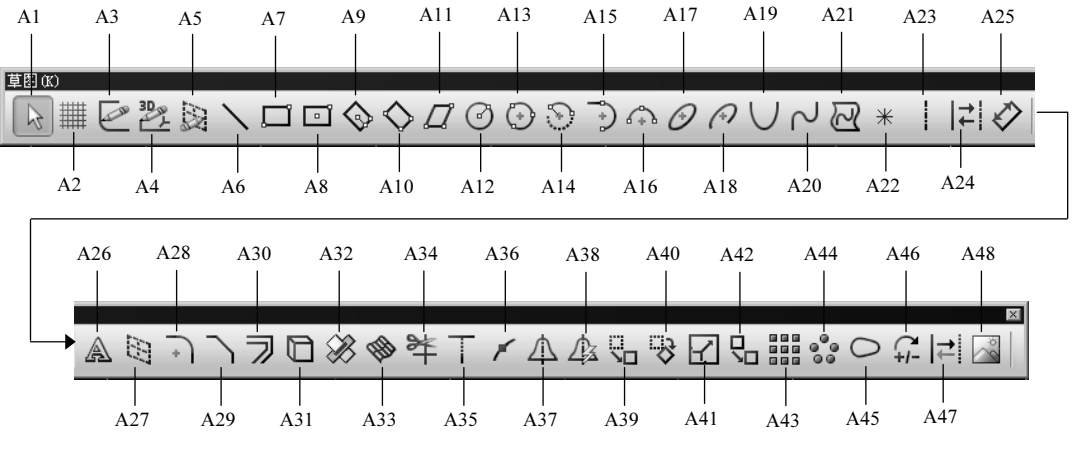

图 2.3.1 "草图 (K)"工具条

图 2.3.1 所示的"草图 (K)"工具条中的按钮说明如下:

A1: 选择。用于选择草图实体、边线、顶点和零部件等。

A2: 网格线/捕捉。单击该按钮,系统弹出"文件属性-网格线/捕捉"对话框,可控制 网格线的显示及设定网格参数。

A3: 草图绘制。绘制新草图或编辑选中的草图。

A4: 3D 草图。添加新的 3D 草图或编辑选中的 3D 草图。

A5: 基准面上的 3D 草图。在 3D 草图中的基准面上绘制草图。

A6: 直线。通过两个端点绘制直线。

A7: 边角矩形。通过矩形的对角点绘制矩形。

A8: 中心矩形。过矩形中心点和矩形的一个端点绘制矩形。

A9:3 点中心矩形。指定的第一个点为矩形中心点,第二点为一边线的中点,第三点 为一边线的端点。

A10: 3 点边角矩形。指定的三个点分别为矩形的三个顶点。

A11: 平行四边形。指定的三个点分别为矩形的三个顶点。

A12: 圆。定义圆心,然后拖动鼠标以设定其半径。

A13: 周边圆。定义圆上一个点,然后定义第二个点,也可以定义第三个点。

A14: 圆心/起/终点画弧。

A15: 切线弧。绘制与草图实体相切的圆弧。

A16: 3 点圆弧。定义起点和终点,然后拖动圆弧来设定半径或反转圆弧。

A17: 椭圆。定义椭圆的圆心,拖动椭圆的两个轴定义椭圆的大小。

A18: 部分椭圆。定义椭圆圆心,拖动定义轴,然后定义椭圆的范围。

A19: 抛物线。先放置焦点,通过拖动来放大抛物线,然后单击来定义抛物线的范围。

A20: 样条曲线。

A21: 曲面上的样条曲线。通过该命令,可以在曲面上绘制样条曲线。

A22: 点。

A23: 中心线。中心线可以用来生成对称草图实体或旋转特征的旋转中心线等。

A24: 构造几何线。在构造几何体和一般草图几何体之间切换草图实体。

A25: 智能标注尺寸。

A26: 文字。在面、边线及草图实体上添加文字。

A27: 基准面。插入基准面到 3D 草图。

A28: 圆角。通过两条直线绘制圆角。

A29: 倒角。通过两条直线绘制倒角。

A30: 等距实体。通过指定距离的等距面、边线、曲线或草图实体,生成新的草图实体。

A31: 转换实体引用。参考所选的模型边线或草图实体以生成新的草图实体。

A32: 交叉曲线。沿基准面、实体及曲面实体的交叉点生成草图曲线。

A33: 面部曲线。从面部提取 ISO 参数曲线转换 3D 草图实体。

A34: 剪裁实体。用于修剪或延伸一个草图实体以便与另一个实体重合, 或删除一个

#### 19

2 Chapte

草图实体。

- A35: 延伸实体。延伸草图实体以相遇另一个草图实体。
- A36: 分割实体。通过添加分割点而将草图实体分割成多个实体。
- A37: 镜像实体。相对于中心线来镜像复制所选草图实体。
- A38: 动态镜像实体。沿中心线动态镜像复制草图实体。
- A39: 移动实体。移动草图实体和(或)注解。
- A40: 旋转实体。旋转草图实体和(或)注解。
- A41: 缩放实体比例。缩放草图实体和(或)注解比例。
- A42: 复制实体。复制实体和(或)注解比例。
- A43: 线性草图阵列。使用基准面、零件或装配体上的草图实体生成线性草图阵列。
- A44: 圆周草图阵列。用于生成草图实体的圆周复制排列。
- A45: 制作路径。制作草图实体路径。
- A46: 修改草图。可以比例缩放、平移或旋转激活的草图。
- A47:移动时不求解。移动草图实体而不求解草图中的尺寸和几何关系。
- A48: 草图图片。添加图像文件到草图背景。

| 尺寸/几何关系 (R) |                    | X           |
|-------------|--------------------|-------------|
|             | ふ ⅲ ឝ マ 🖌          | Z 65 =      |
|             |                    |             |
|             |                    |             |
| B1 B2 B3 B4 | B5 B6 B7 B8 B9 B10 | B11 B12 B13 |
| 图 2.3.2     | "尺寸/几何关系(R)"       | 工具条         |

图 2.3.2 所示的 "尺寸/几何关系 (R)" 工具条中的按钮说明如下:

- B1: 智能尺寸。为一个或多个所选的实体标注尺寸。
- B2: 水平尺寸。在所选的实体间生成一个水平的尺寸。
- B3: 竖直尺寸。在所选的实体间生成一个垂直的尺寸。
- B4: 基准尺寸。在所选的实体间生成参考尺寸。
- B5: 尺寸链。在工程图或草图中生成从零坐标开始测量的一组尺寸。
- B6: 水平尺寸链。在工程图或草图中生成坐标尺寸,从第一个所选实体开始水平测量。
- B7: 竖直尺寸链。在工程图或草图中生成坐标尺寸,从第一个所选实体开始垂直测量。
- B8: 倒角尺寸。在工程图中生成倒角尺寸。
- B9: 完全定义草图。通过应用几何关系和尺寸的组合来完全定义草图。

B10: 添加几何关系。

2 Chapter

2 Chapter

B11: 自动几何关系。开启或关闭自动给定几何关系的功能。

B12: 显示/删除实体的几何关系。

B13: 搜索相等关系。搜索草图中有相同长度和半径的元素,在相同长度或半径的草 图元素间设定等长的几何关系。

#### 草图环境中的下拉菜单 2.4

**II(**) 下拉菜单是草图环境中的主要菜单,它的功能主要包括约束、轮廓和操作等, 单击该下拉菜单,即可弹出相应的命令,其中绝大部分命令以快捷按钮方式出现在屏幕的 工具栏中。下拉菜单中命令的作用与工具栏中命令按钮的作用一致,不再赘述。

## 2.5 绘制草图前的设置

1. 设置网格间距

进入草图设计环境后,用户根据模型的大小,可设置草图设计环境中的网格大小,其 操作过程如下:

- Step 1 选择命令。选择下拉菜单 I具⑴ ➡▶ 🧾 选项 C)...命令,系统弹出"系统选项" 对话框。
- Step 2 在"系统选项"对话框中单击 文档属性(D) 选项卡, 然后在左侧的列表框中单击 网格线/捕捉 洗项。
- Step 3 设置网格参数。选中 🔽 显示网格线 @) 复选框; 在 主网格间距(M): 文本框中输入主网格 间距距离;在**主网格间次网格数 (2)**:文本框中输入网格数,单击 确定 按钮,完成 网格设置。

2. 设置系统捕捉

在"系统选项"选项卡中单击系统选项(5)选项卡,在左边的列表框中选择几何关系/捕捉 选项,可以设置在创建草图过程中是否自动产生约束。 只有在这里选中了这些复选项, 在绘制草图时,系统才会自动创建几何约束和尺寸约束。

3. 草图设计环境中图形区的快速调整

在"系统选项"对话框中单击 文档属性(D) 选项卡, 然后单击 网络线/捕捉 选项, 此时"系 统选项"对话框变成"文档属性-网格线/捕捉"对话框,通过选中该对话框中的 ▶ 显示网格线 @) 复选框可以控制草图设计环境中网格的显示。当显示网格时,如果看不到网

#### SolidWorks 2013 宝典

格,或者网格太密,可以缩放图形区;如果想调整图形在草图设计环境上下、左右的位置, 可以移动图形区。

鼠标操作方法说明:

- 缩放图形区:同时按住 Shift 键和鼠标中键向后拉动或向前推动鼠标来缩放图形
   (或者滚动鼠标中键滚轮,向前滚可看到图形以光标所在位置为基准在缩小,向
   后滚可看到图形以光标所在位置为基准在放大)。
- 移动图形区:按住Ctrl键,然后按住鼠标中键,移动鼠标,可看到图形跟着鼠标
   移动。
- 旋转图形区:按住鼠标中键,移动鼠标,可看到图形跟着鼠标旋转。

注意:图形区这样的调整不会改变图形的实际大小和实际空间位置,它的作用是便于 用户查看和操作图形。

## 2.6 二维草图的绘制

2 Chapter

要绘制草图,应先从草图设计环境中的工具条按钮区或工具(T)下拉菜单中选择一个绘图命令,然后可通过在图形区中选取点来绘制草图。

在绘制草图的过程中,当移动鼠标指针时,SolidWorks 系统会自动确定可添加的约束 并将其显示。

绘制草图后,用户还可通过"约束定义"对话框继续添加约束。

说明: 草绘环境中鼠标的使用:

- 草绘时,可单击鼠标左键在图形区选择位置点。
- 当不处于绘制元素状态时,按住 Ctrl 键并单击,可选取多个项目。

#### 2.6.1 绘制直线

Step 1 选取"前视基准面"作为草图基准面,进入草图设计环境。

说明:

- 如果绘制新草图,则在进入草图设计环境之前,必须先选取草图基准面。
- 以后在绘制新草图时,如果没有特别的说明,则草图基准面为前视基准面。

 Step 2
 选择命令。选择下拉菜单工具(7)
 ➡
 草图绘制实体 (2)
 ➡
 ▲
 直线 (2) 命令,

 系统弹出图 2.6.1 所示的"插入线条"对话框。

二维草图的绘制

第2章

2 Chapter

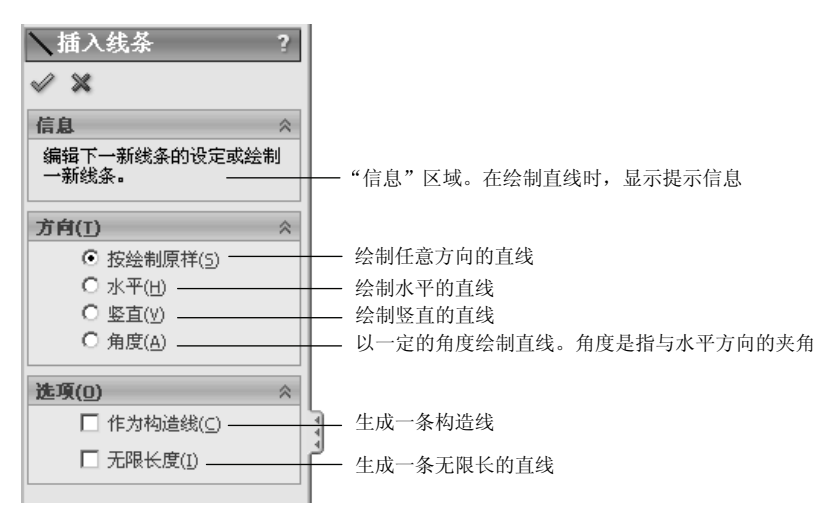

图 2.6.1 "插入线条"对话框

说明:还有两种方法进入直线绘制命令。

- 单击"草图"工具栏中的 \ 按钮。
- 在图形区右击,从系统弹出的快捷菜单中选择 🔪 直鐵 ⑥ 命令。
- Step 3 选取直线的起始点。在图形区中的任意位置单击,以确定直线的起始点,此时可 看到一条"橡皮筋"线附着在鼠标指针上。
- Step 4 选取直线的终止点。在图形区中的任意位置单击,以确定直线的终止点,系统便在两点间绘制一条直线,并且在直线的终点处出现另一条"橡皮筋"线。

说明:

- 在绘制直线时,"插入线条"对话框的"信息"区域中会显示提示信息,在进行 其他很多命令操作时,SolidWorks工作界面的状态栏中也会有相应的提示信息, 时常关注这些提示信息,能够更快速、更容易地操作软件。
- 当直线的终点处出现另一条"橡皮筋"线时,移动鼠标至直线的终止点位置后, 可在直线的终止点处继续绘制一段圆弧。
- Step 5 重复 Step4,可创建一系列连续的线段。
- Step 6 在键盘上按 Esc 键,结束直线的绘制。

说明:

- 在草图设计环境中,单击"撤销"按钮 了 前 销上一个操作,单击"重做"按
   钮 可重新执行被撤销的操作。这两个按钮在绘制草图时十分有用。
- SolidWorks 具有尺寸驱动功能,即图形的大小随着图形尺寸的改变而改变。

- 完成直线的绘制有三种方法:在键盘上按一次 Esc 键;再次选择"直线"命令;在直线的终止点位置双击,此时完成该直线的绘制,但不结束绘制直线的命令。
- "橡皮筋"是指操作过程中的一条临时虚构线段,它始终是当前鼠标光标的中心 点与前一个指定点的连线。因为它可以随着光标的移动而拉长或缩短,并可绕前 一点转动,所以形象地称之为"橡皮筋"。

#### 2.6.2 绘制矩形

2 Chapter 矩形对于绘制拉伸、旋转的横断面等十分有用,可省去绘制四条直线的麻烦。

方法一:边角矩形。

Step 1 选择命令。选择下拉菜单 工具(T) ➡▶ 草图绘制实体 (K) ➡▶ □ 边角矩形 (R) 命令。

- Step 2 定义矩形的第一个对角点。在图形区某位置单击,放置矩形的一个对角点,然后 将该矩形拖至所需大小。
  - Step 3 定义矩形的第二个对角点。再次单击,放置矩形的另一个对角点。此时,系统即 在两个角点间绘制一个矩形。
  - Step 4 在键盘上按一次 Esc 键,结束矩形的绘制。
    - 方法二:中心矩形。
  - Step 1 选择命令。选择下拉菜单 工具(T) → 草图绘制实体 (X) → □ 中心矩形 命令。
  - Step 2 定义矩形的中心点。在图形区所需位置单击,放置矩形的中心点,然后将该矩形 拖至所需大小。
  - Step 3 定义矩形的一个角点。再次单击,放置矩形的一个边角点。
  - Step 4 在键盘上按一次 Esc 键,结束矩形的绘制。

方法三:3点边角矩形。

- Step 1
   选择命令。选择下拉菜单 工具(T)
   ➡
   草图绘制实体 (K)
   ➡
   ◇ 3 点边角矩形

   命令。
- Step 2 定义矩形的第一个角点。在图形区所需位置单击,放置矩形的一个角点,然后拖 至所需宽度。
- Step 3 定义矩形的第二个角点。再次单击,放置矩形的第二点角点。此时,系统绘制出 矩形的一条边线,向此边线的法线方向拖动鼠标至所需的大小。
- Step 4 定义矩形的第三个角点。再次单击,放置矩形的第三个角点,此时,系统即在第 一点、第二点和第三点间绘制一个矩形。

2 Chapter

Step 5 在键盘上按一次 Esc 键,结束矩形的绘制。

方法四:3点中心矩形。

- Step 1 选择命令。选择下拉菜单 工具(T) → 草图绘制实体 (C) → 🗞 3 点中心矩形 命令。
- Step 2 定义矩形的中心点。在图形区所需位置单击,放置矩形的中心点,然后将该矩形 拖至所需大小。
- Step 3 定义矩形的一边中点。再次单击,定义矩形一边的中点。然后将该矩形拖至所需 大小。
- Step 4 定义矩形的一个角点。再次单击,放置矩形的一个角点。
- Step 5 在键盘上按一次 Esc 键,结束矩形的绘制。

#### 2.6.3 平行四边形

绘制平行四边形的一般步骤如下:

- Step 1 选择命令。选择下拉菜单 工具(T) ➡➡ 草图绘制实体 (K) ➡➡ [] 平行四边形 (M) 命令。
- Step 2 定义角点 1。在图形区所需位置单击,放置平行四边形的一个角点,此时可看到 一条"橡皮筋"线附着在鼠标指针上。
- Step 3 定义角点 2。单击以放置平行四边形的第二个角点。
- Step 4 定义角点 3。将该平行四边形拖至所需大小时,再次单击,放置平行四边形的第 三个角点。此时,系统立即绘制一个平行四边形。

注意:选择绘制矩形命令后,在系统弹出的"矩形"对话框的 矩形类型 区域中还有以 下矩形类型可以选择。绘制多种矩形,需在命令之间切换时,可直接单击以下按钮:

- □: 绘制边角矩形。
- • 

   • 

   • 

   • 

   • 

   • 

   • 

   • 

   • 

   • 

   • 

   • 

   • 

   • 

   • 

   • 

   • 

   • 

   • 

   • 

   • 

   • 

   • 

   • 

   • 

   • 

   • 

   • 

   • 

   • 

   • 

   • 

   • 

   • 

   • 

   • 

   • 

   • 

   • 

   • 

   • 

   • 

   • 

   • 

   • 

   • 

   • 

   •
- ◇ : 绘制3点边角矩形。
- <ин>
  ♀: 绘制3点中心矩形。
- □: 绘制平行四边形。

#### 2.6.4 绘制倒角

下面以图 2.6.2b 为例,说明绘制倒角的一般操作过程。

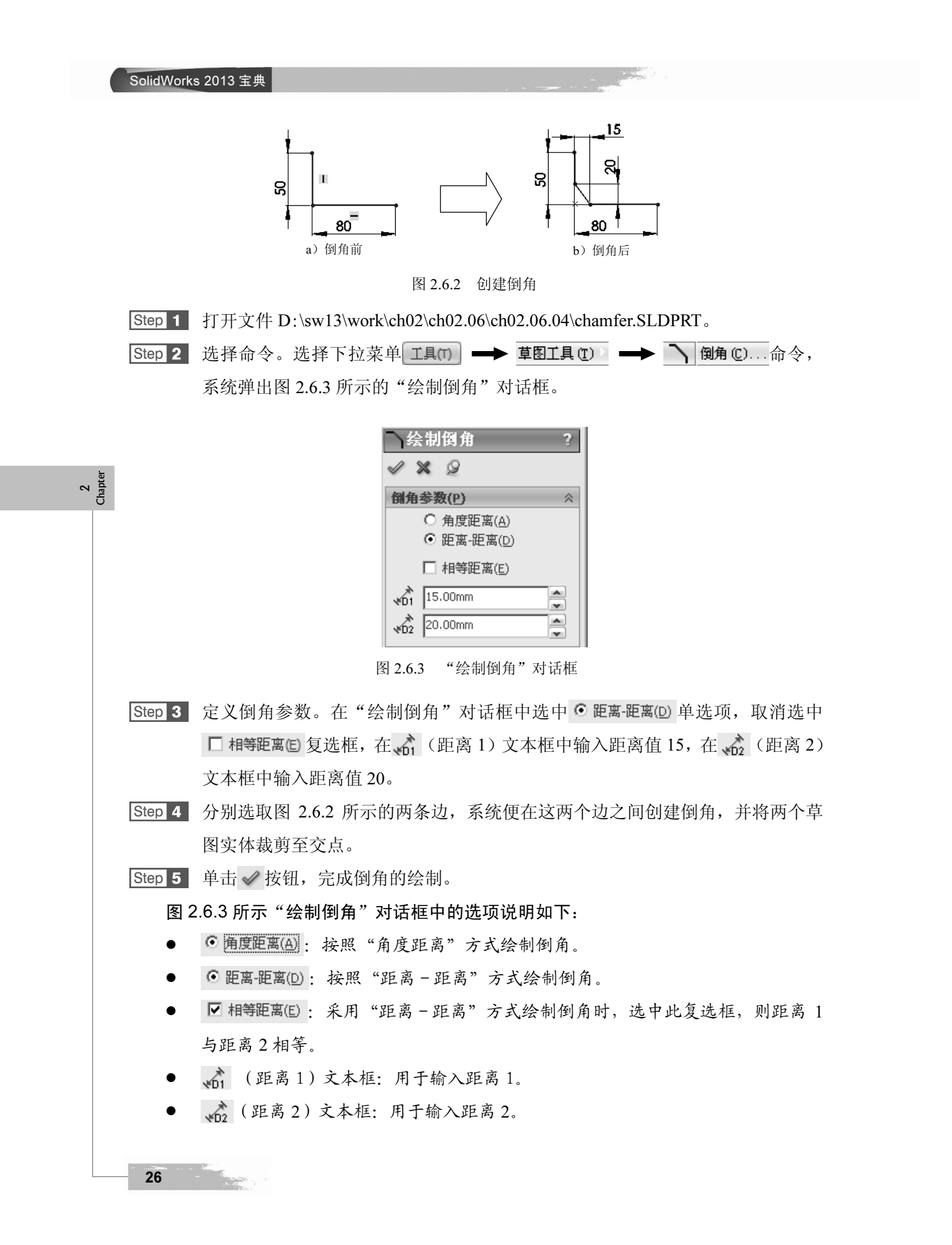

第2章

27

#### 2.6.5 绘制圆

圆的绘制有以下两种方法:

方法一:中心/半径——通过定义中心点和半径来创建圆。

- Step 1
   选择命令。选择下拉菜单 工具(T) → 草图绘制实体 (E) → ⑦ 圆 C) 命令,系

   统弹出 "圆"对话框。
- Step 2 定义圆的圆心及半径。在所需位置单击,放置圆的圆心,然后将该圆拖至所需大 小并单击。

Step 3 此时"圆"对话框如图 2.6.4 所示,单击 √ 按钮,完成圆的绘制。

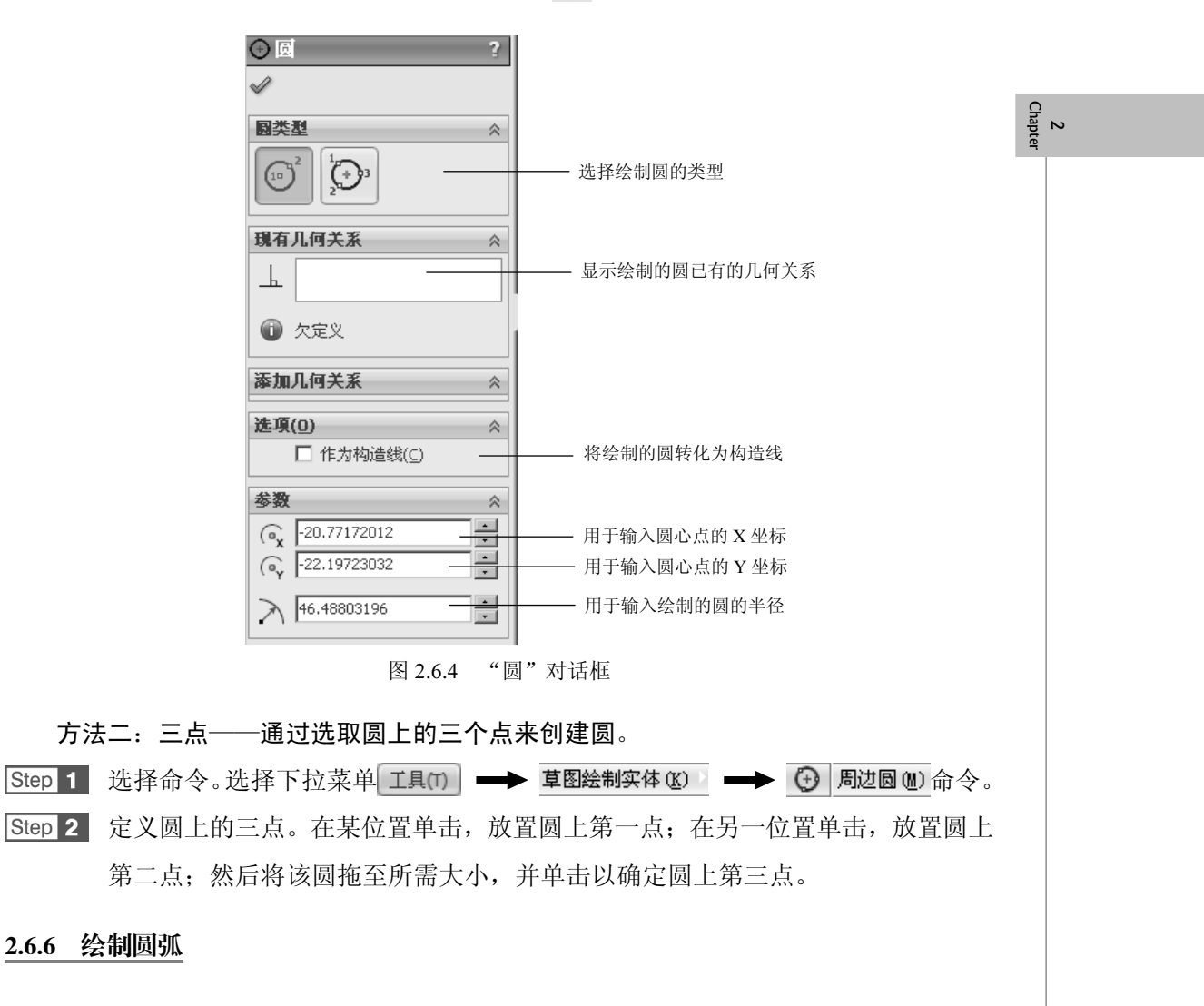

共有三种绘制圆弧的方法。

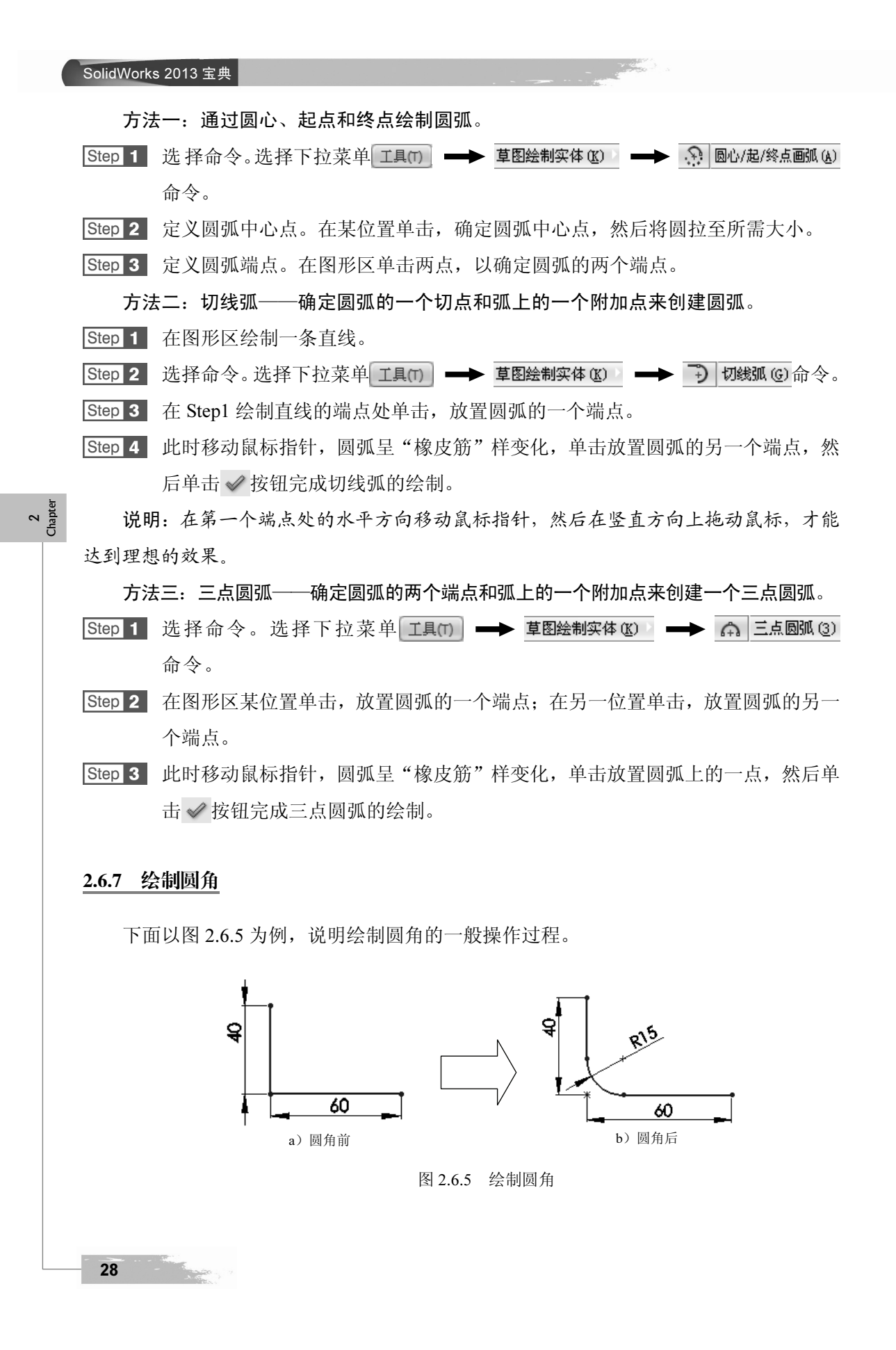

|        | 二维草图的绘制 第2章                                                |           |
|--------|------------------------------------------------------------|-----------|
| Step 1 | 打开文件 D:\sw13\work\ch02\ch02.06\ch02.06.07\fillet.SLDPRT。   |           |
| Step 2 | 选择命令。选择下拉菜单工具(1) ➡➡ 草图工具(1) ➡➡ 📊 圆角(1) 命令,                 |           |
|        | 系统弹出图 2.6.6 所示的"绘制圆角"对话框。                                  |           |
|        | 会制圆角 ? 《 ※ Ø 信息 ※ 要圆角化的实体(E) ※ 圆角参数(P) ※ 15.00mm           |           |
|        | <ul> <li>✓ 保持拐角处约束条件(K)</li> <li>□ 标注每个圆角的尺寸(D)</li> </ul> | and a set |
|        | 图 2.6.6 "绘制圆角"对话框                                          |           |
| Step 3 | 🛛 定义圆角半径。在"绘制圆角"对话框的 🏹(半径)文本框中输入圆角半径                       |           |
|        | 值 15。                                                      |           |
| Step 4 | 选择倒圆角边。分别选取图 2.6.5 所示的两条边,系统便在这两个边之间创建圆                    |           |
|        | 角,并将两个草图实体裁剪至交点。                                           |           |
| Step 5 | 单击 ✔ 按钮,完成圆角的绘制。                                           |           |
| 说      | 明:在绘制圆角过程中,系统会自动创建一些约束。                                    |           |
| 2.6.8  | 绘制中心线                                                      |           |
| 中      | 心线用于生成对称的草图特征、镜像草图和旋转特征,或作为一种构造线,它并不                       |           |
| 是真正    | 存在的直线。中心线的绘制过程与直线的绘制完全一致,只是中心线显示为点画线。                      |           |
| 260    | 经制椭周                                                       |           |
| 4.0.7  | 27 HAILUN                                                  |           |
| Step 1 | 选择下拉菜单【工具(1) ━━► 草图绘制实体 低) ━━► 🤗 椭圆(长短轴) @) 命令。            |           |
| Step 2 | 定义椭圆中心点。在图形区的某位置单击,放置椭圆的中心点。                               |           |
| Step 3 | 定义椭圆长轴。在图形区的某位置单击,定义椭圆的长轴和方向。                              |           |
| Step 4 | 确定椭圆短轴。移动鼠标指针,将椭圆拉至所需形状并单击,以定义椭圆的短轴。                       |           |

Step 5 单击 ✔ 按钮,完成椭圆的绘制。

#### 2.6.10 绘制部分椭圆

部分椭圆是椭圆的一部分,绘制方法与绘制椭圆的方法基本相同,需指定部分椭圆的 两端点。

Step 1 选择下拉菜单 工具(T) → 草图绘制实体 (X) → ? 部分椭圆 (L) 命令。

Step 2 定义部分椭圆中心点。在图形区的某位置单击,放置椭圆的中心点。

Step 3 定义部分椭圆第一个轴。在图形区的某位置单击,定义椭圆的长轴/短轴的方向。

Step 4 定义部分椭圆的第二个轴。移动鼠标指针,将椭圆拉到所需的形状并单击,定义 部分椭圆的第二个轴。

注意: 单击的位置就是部分椭圆的一个端点。

Step 5 定义部分椭圆的另一个端点。沿要绘制椭圆的边线拖动鼠标,到达部分椭圆的另一个端点处单击。

Step 6 单击 ✓ 按钮,完成部分椭圆的绘制。

#### 2.6.11 绘制样条曲线

样条曲线是通过任意多个点的平滑曲线。下面以图 2.6.7 为例,说明绘制样条曲线的 一般操作步骤。

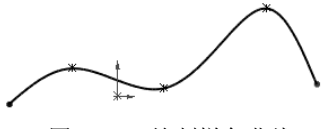

图 2.6.7 绘制样条曲线

 Step 1
 选择命令。选择下拉菜单 【具(T) → 草图绘制实体 (C) → 
 ✓
 样条曲线 (C)

 命令。

Step 2 定义样条曲线的控制点。单击一系列点,可观察到一条"橡皮筋"样条附着在鼠标指针上。

Step 3 按 Esc 键结束样条曲线的绘制。

#### 2.6.12 绘制多边形

1. 100 - 1 - 1

30

多边形对于绘制截面十分有用,可省去绘制多条线的麻烦,还可以减少约束。

 Step 1
 选择命令。选择下拉菜单工具(T) → 草图绘制实体(E) → ④ 多边形(D) 命令,

 系统弹出图 2.6.8 所示的 "多边形"对话框。

2 Chapter

维草图的绘制

第2章

31

| ④ 多边形                                    | ?    |
|------------------------------------------|------|
| s an an an an an an an an an an an an an |      |
| 选项( <u>0</u> )                           | ~    |
| 🗌 作为构造线( <u>C</u> )                      |      |
| 参数                                       | ~    |
| <b>(#</b> ) [6                           |      |
| ⊙ 内切圆                                    |      |
| ○ 外接圆(B)                                 |      |
| (),00                                    |      |
| 0.00                                     |      |
| 173.20508076                             |      |
|                                          |      |
|                                          | - 1  |
| 新多边形( <u>W</u> )                         |      |
| <b>凤 ) ( )</b>                           | " 动行 |

- Step 2
   定义创建多边形的方式。在参数区域中选中 内切圆单选项作为绘制多边形的方式。在参数区域中的 ② 文本框中输入多边形内切圆的直径值 150.0。
   Compension 2
- Step 3 定义侧边数。在参数区域的 建文本框中输入多边形的边数 6。
- Step 4 定义多边形的中心点。在系统 设定侧边数然后单击并拖动以生成 的提示下,在图形区的 某位置单击,放置六边形的中心点,然后将该多边形拖至所需大小。
- Step 5 定义多边形的一个角点。根据系统提示 生成 6 边多边形,再次单击,放置多边形的 一个角点。此时,系统立即绘制一个多边形,如图 2.6.9 所示。

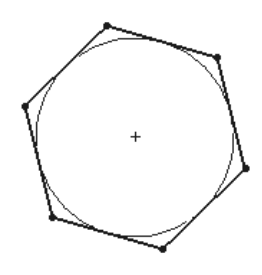

图 2.6.9 绘制的六边形

#### 2.6.13 创建点

点的绘制很简单。在设计曲面时,点会起到很大的作用。 Step 1 选择命令。选择下拉菜单 【具(T) → 草图绘制实体 (C) → \* 点 (C) 命令。 Step 2 在图形区的某位置单击以放置该点。 Step 3 按 Esc 键结束点的绘制。

#### 2.6.14 将一般元素转换为构造元素

SolidWorks 中构造线的作用是作为辅助线,构造线以点画线显示。草图中的直线、圆弧、样条线等实体都可以转换为构造几何线。下面以图 2.6.10 为例详细讲解操作方法。 Step 1 打开文件 D:\sw13\work\ch02\ch02.06\ch02.06.14\construct.SLDPRT。 Step 2 按住 Ctrl 键,选取图 2.6.10a 中的直线、圆弧和圆,系统弹出"属性"对话框。 Step 3 在"属性"对话框选中 ☑ 作为构造线(C) 复选框,被选取的元素就转换为构造线。 Step 4 单击 ☑ 按钮,完成转换构造线的操作。

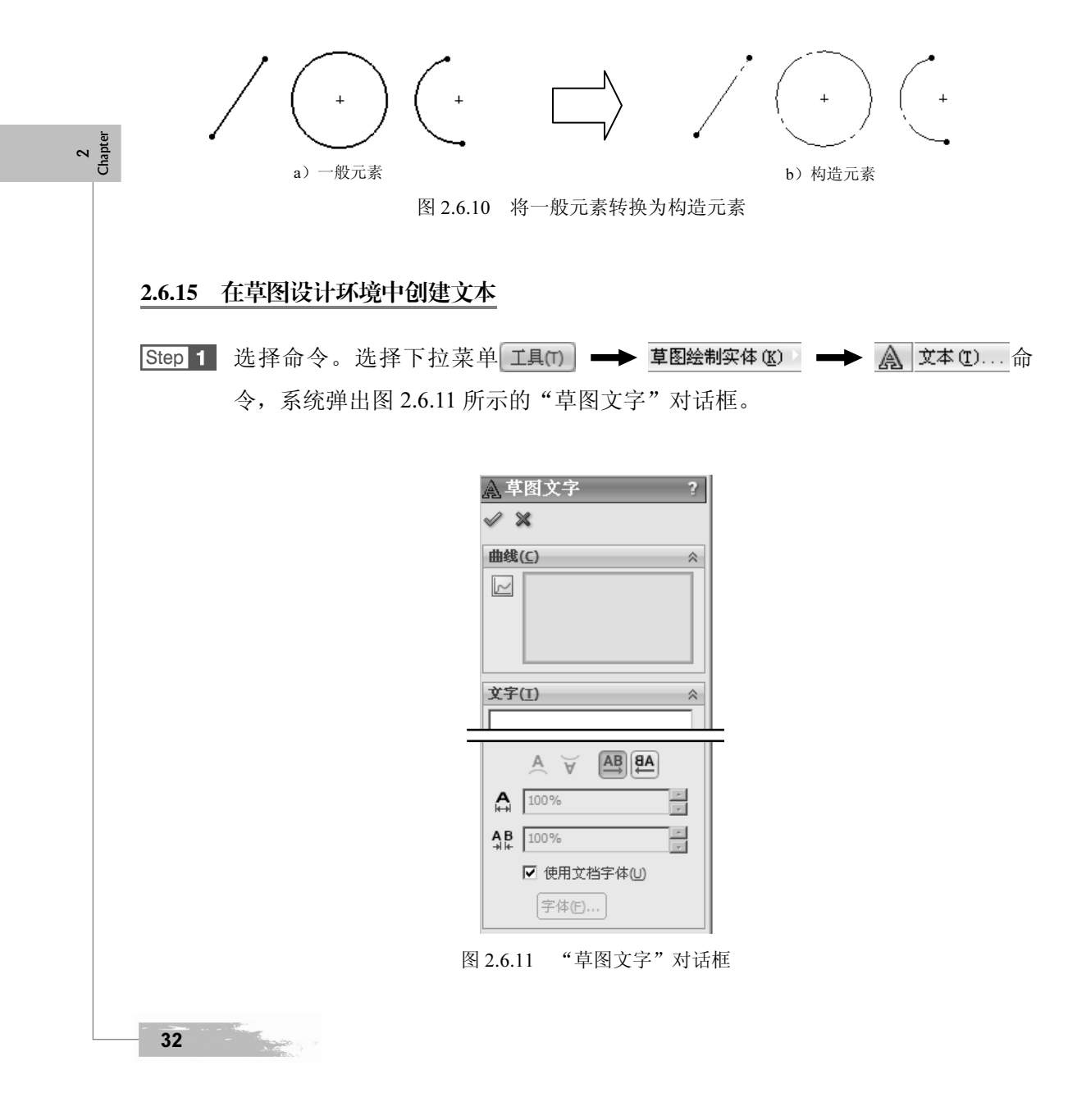

2 Chapte

Step 2 输入文本。在**文字(1)**区域中的文本框中输入字母 ABC。

Step 3 设置文本属性。

(1) 设置文本方向。在文字(I) 区域单击 AB 按钮。

(2) 设置文本字体属性。

① 在**文字(1)**区域取消选中□ 使用文档字体(1)复选框,单击字体E....按钮,系统弹出图 2.6.12 所示的"选择字体"对话框。

② 在"选择字体"对话框的字体(E): 区域选择 ③ 宋体 选项,在字体样式(E): 区域选择 斜体 选项,在 高度: 区域输入数值 4.00,如图 2.6.12 所示。

| 选择宇体                                                                                                    | ×                                                                                 |
|----------------------------------------------------------------------------------------------------|-----------------------------------------------------------------------------------|
| 字体(E):     字体样式(Y):       宋体     斜体       ① 黑体     第九       型 楷体 GB2312     第九       ⑦ 宋体 PUA     1       ⑦ 宋体 PUA     1       预览     1 | 高度:<br>● 单位(N) 4.00mm<br>间距(S): 1.00mm<br>① 点(P) 13<br>8<br>9<br>10<br>11<br>11 ▼ |
| 微软中文软件                                                                                                    | 效果<br>「 删除线 (C) 「 下划线 (L)                                                         |

图 2.6.12 "选择字体"对话框

③ 单击 确定 按钮,完成文本的字体设置。

Step 4 定义放置位置。在图形的任意位置单击,以确定文本的放置位置。

Step 5 在"草图文字"对话框中单击 √ 按钮,完成文本的创建。

## 2.7 二维草图的编辑

#### 2.7.1 删除草图实体

删除草图实体的一般操作如下:

Step 1 在图形区单击或框选要删除的草图实体。

- Step 2 按键盘上的 Delete 键,所选草图实体即被删除,也可采用下面两种方法删除草图 实体:
  - 选取需要删除的草图实体右击,在系统弹出的快捷菜单中选择╳ 删除 @命令。
  - 选取需要删除的草图实体后,在编辑(E)下拉菜单中选择 × 删除(Q)命令。

#### 2.7.2 草图实体的操纵

SolidWorks 提供了草图实体的操纵功能,可方便地旋转、延长、缩短和移动草图实体。

1. 直线的操纵

操纵1的操作流程:在图形区,把鼠标指针 移到直线上,按下左键不放,同时移动鼠标(鼠标指针变为),此时直线随着鼠标指针一起移动(图 2.7.1),达到绘制意图后,松开鼠标左键。

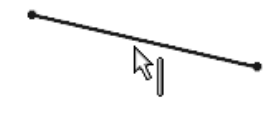

图 2.7.1 操纵 1

操纵2的操作流程:在图形区,把鼠标指针\≈移到直线的某个端点上,按下左键不放,同时移动鼠标(鼠标指针变为\≈),此时会看到直线以另一端点为固定点伸缩或转动(图 2.7.2)。达到绘制意图后,松开鼠标左键。

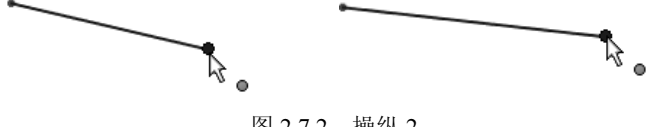

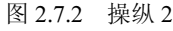

2. 圆的操纵

2 Chapter

操纵1的操作流程:把鼠标指针\ 移到圆的边线上,按下左键不放,同时移动鼠标(鼠标指针变为 ),此时会看到圆在变大或缩小(图 2.7.3),达到绘制意图后,松开鼠标左键。

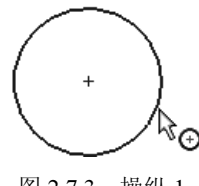

图 2.7.3 操纵 1

操纵 2 的操作流程:把鼠标指针 № 移到圆心上,按下左键不放,同时移动鼠标(鼠标指针变为 № ,),此时会看到圆随着指针一起移动(图 2.7.4),达到绘制意图后,松开鼠标 左键。

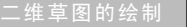

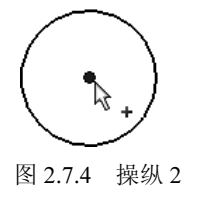

3. 圆弧的操纵

操纵1的操作流程:把鼠标指针 移到圆心点上,按下左键不放,同时移动鼠标,此时会看到圆弧随着指针一起移动(图 2.7.5),达到绘制意图后,松开鼠标左键。

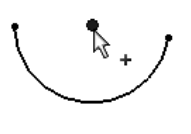

图 2.7.5 操纵 1

操纵 2 的操作流程:把鼠标指针 移到圆弧上,按下左键不放,同时移动鼠标,此时圆弧的两个端点固定不变,圆弧的包角及圆心位置随着指针的移动而变化(图 2.7.6),达到绘制意图后,松开鼠标左键。

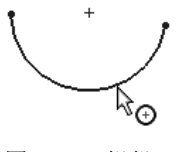

图 2.7.6 操纵 2

操纵 3 的操作流程:把鼠标指针 移到圆弧的某个端点上,按下左键不放,同时移动鼠标,此时会看到圆弧以另一端点为固定点旋转,并且圆弧的包角也在变化(图 2.7.7),达到绘制意图后,松开鼠标左键。

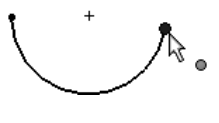

图 2.7.7 操纵 3

4. 样条曲线的操纵

操纵1的操作流程(图2.7.8):把鼠标指针 移到样条曲线上,按下左键不放,同时移动鼠标(此时鼠标指针变为 ),此时会看到样条曲线随着指针一起移动,达到绘制意图后,松开鼠标左键。

2 Chapter

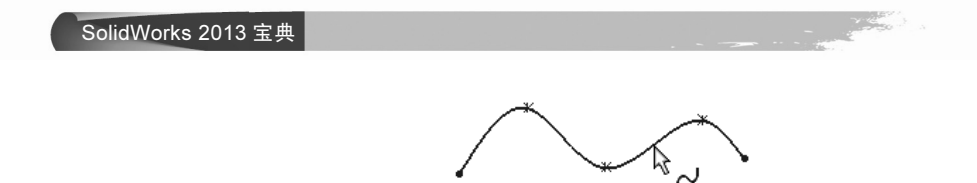

图 2.7.8 操纵 1

操纵 2 的操作流程(图 2.7.9):把鼠标指针 移到样条曲线的某个端点上,按下左键 不放,同时移动鼠标,此时样条曲线的另一端点和中间点固定不变,其曲率随着指针移动 而变化,达到绘制意图后,松开鼠标左键。

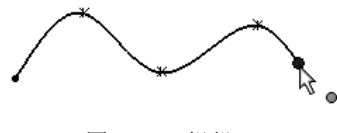

图 2.7.9 操纵 2

操纵 3 的操作流程(图 2.7.10):把鼠标指针 移到样条曲线的中间点上,按下左键不放,同时移动鼠标,此时样条曲线的拓扑形状(曲率)不断变化,达到绘制意图后,松开鼠标左键。

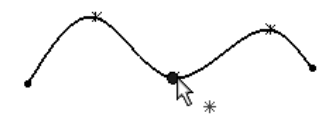

图 2.7.10 操纵 3

## 2.7.3 剪裁草图实体

2 Chapter

> 使用 **幹** 剪載 ① 命令可以剪裁或延伸草图实体,也可以删除草图实体。下面以图 2.7.11 为例,说明裁剪草图实体的一般操作步骤。

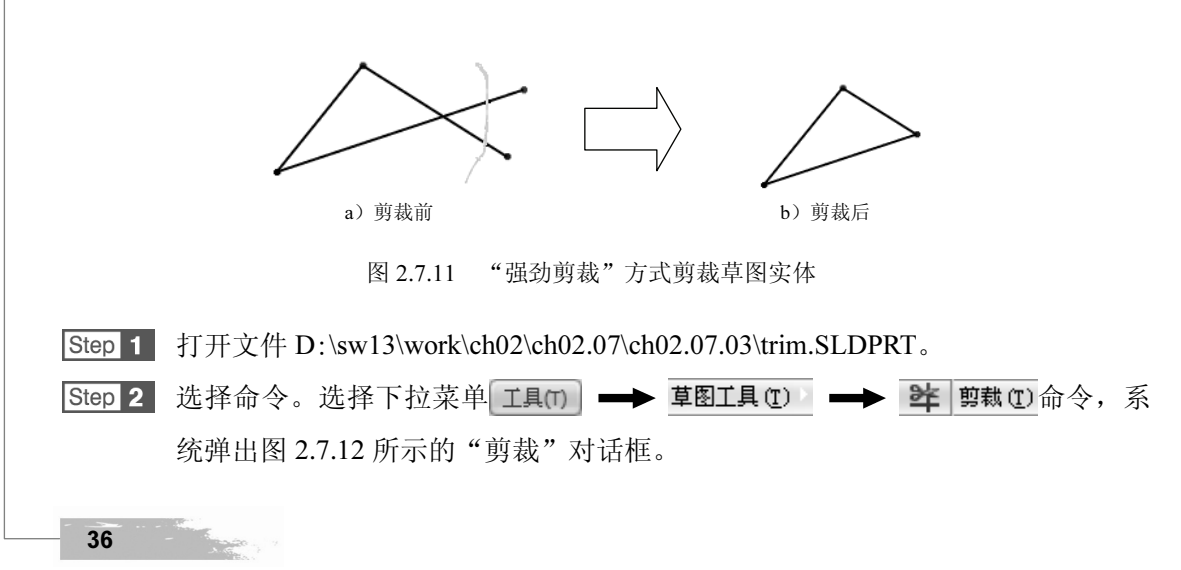

.维草图的绘制

第2章

2 Chapter

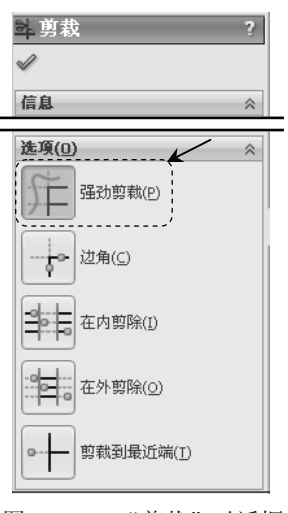

图 2.7.12 "剪裁"对话框

Step 3 定义剪裁方式。在对话框中单击"强劲剪裁"按钮下。

Step 4 在系统选择一实体或拖动光标的提示下,拖动鼠标绘制图 2.7.11a 所示的轨迹,与该 路径相交的部分草图实体将被修剪掉,结果如图 2.7.11b 所示。

Step 5 在"剪裁"对话框中单击 ✔ 按钮,完成草图实体的剪裁操作。

图 2.7.12 所示的"剪裁"对话框中的选项说明如下:

- 使用 (强劲剪裁)方式可以剪裁或延伸所选草图实体。
- 使用 (边角剪裁)方式可以剪裁两个所选草图实体,直到它们以虚拟边角交叉, 如图 2.7.13 所示。

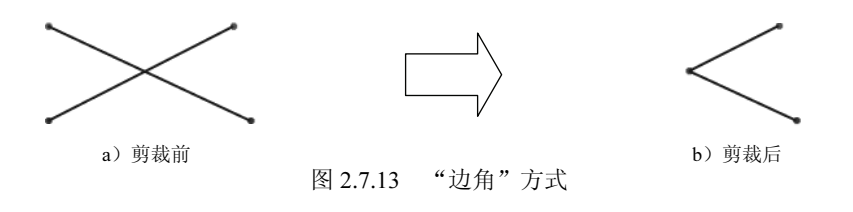

使用 (在内剪除)方式可剪裁交叉于两个所选边界上或位于两个所选边界之间
 的开环实体,如图 2.7.14 所示。

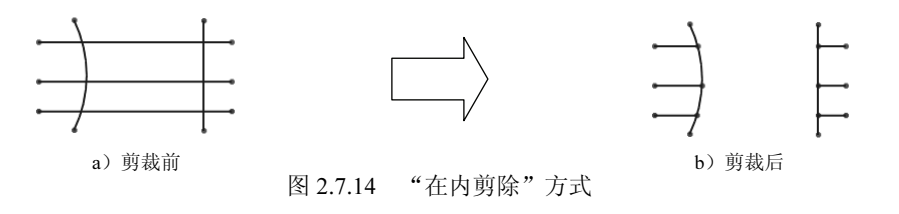

使用 (在外剪除)方式可剪裁位于两个所选边界之外的开环实体,如图 2.7.15
 所示。

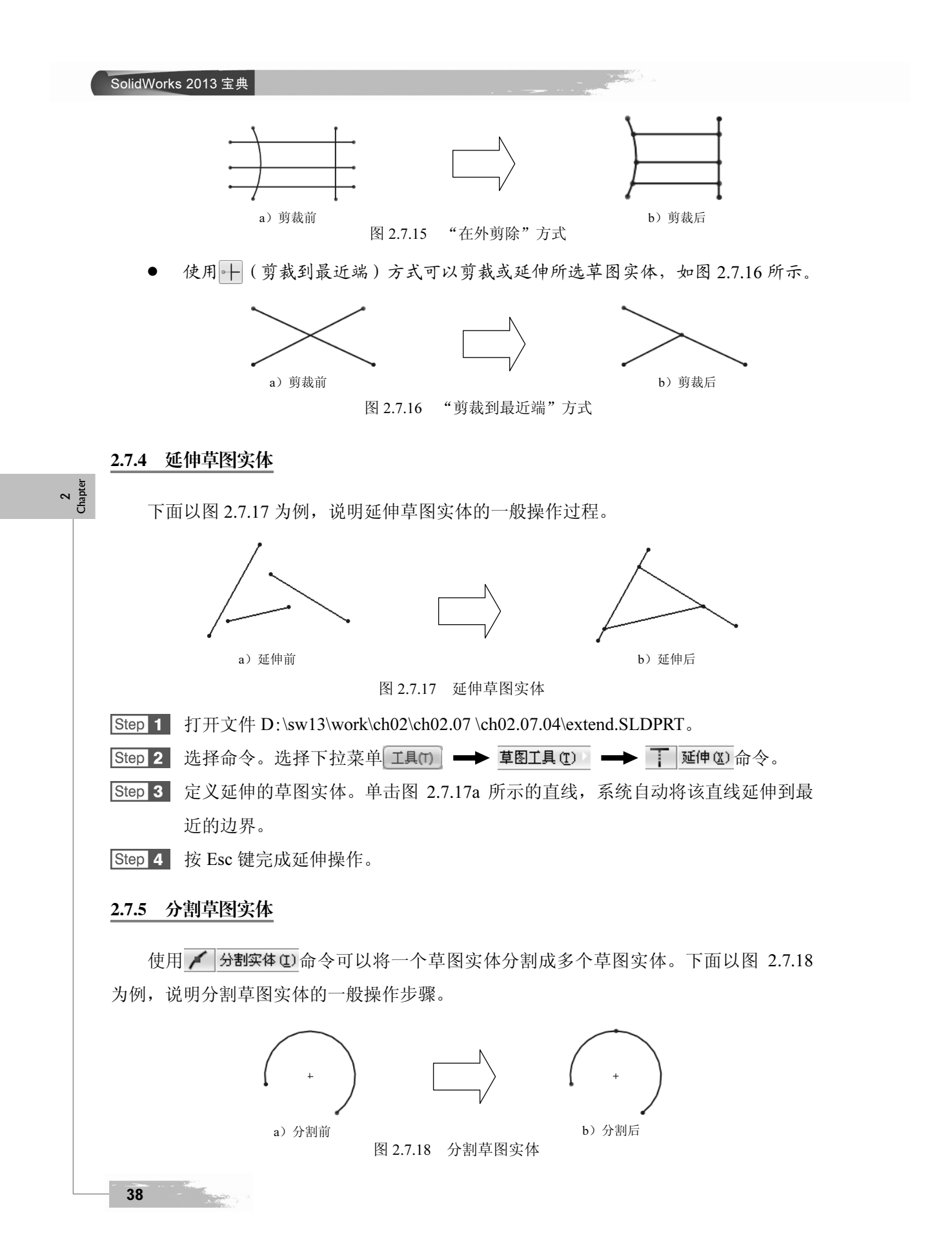

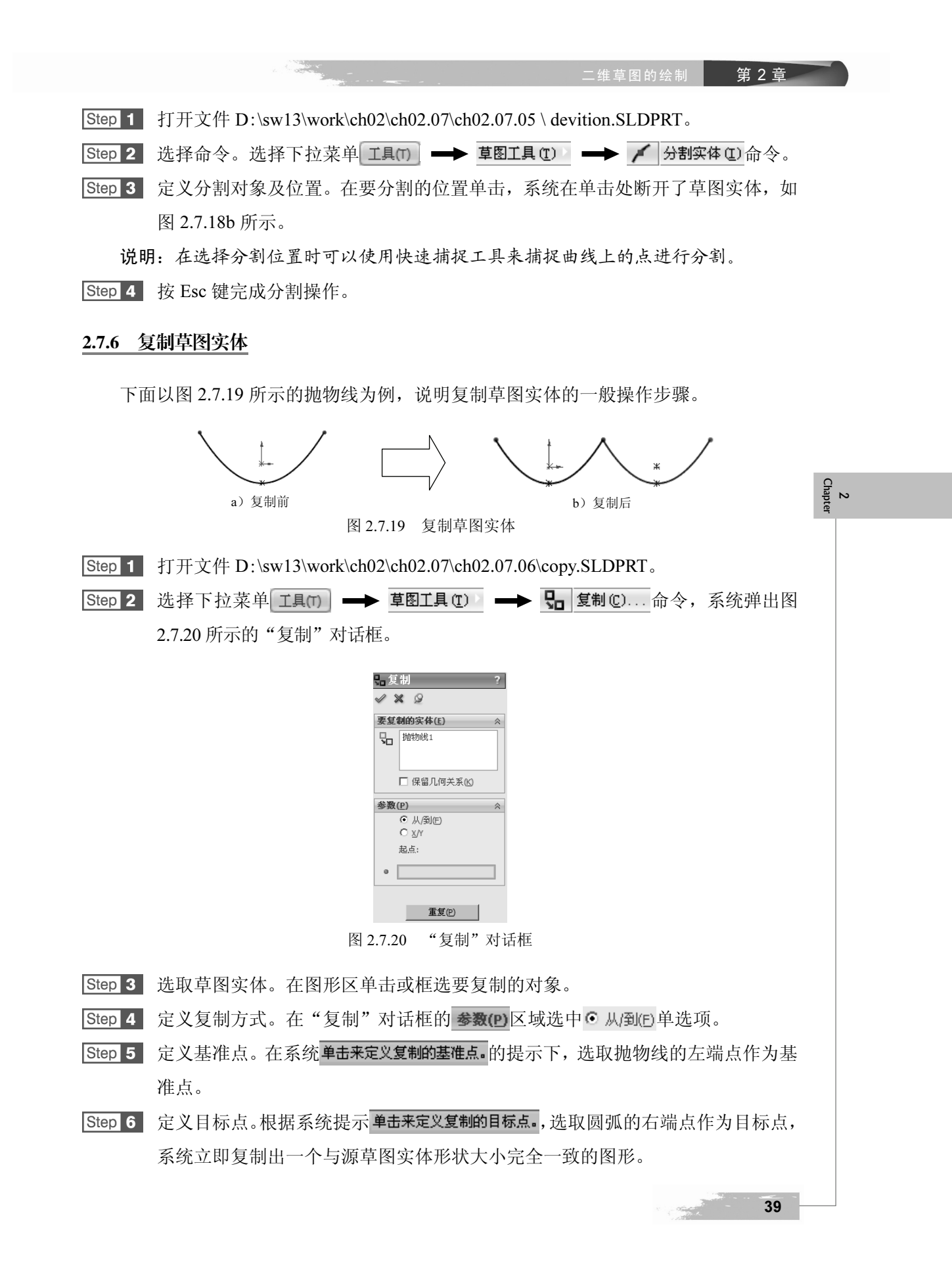

#### SolidWorks 2013 宝典

Step 7 在"复制"对话框中单击 √ 按钮,完成草图实体的复制操作。

#### 2.7.7 镜像草图实体

镜像操作就是以一条直线(或轴)为中心线复制所选中的草图实体,可以保留原草图 实体,也可以删除原草图实体。下面以图 2.7.21 为例,说明镜像草图实体的一般操作步骤。

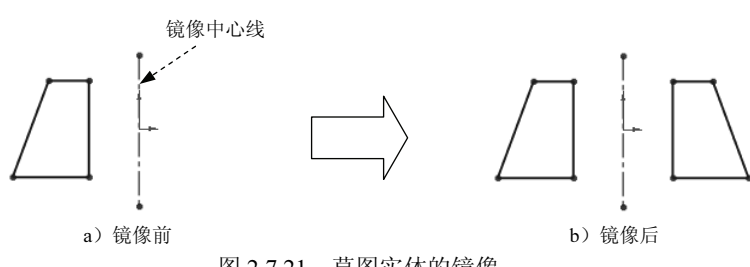

图 2.7.21 草图实体的镜像

 Note: Step 1
 打开文件 D:\sw13\work\ch02\ch02.07\ch02.07\ch02.07\mirror.SLDPRT。

 Step 2
 选择命令。选择下拉菜单工具(1) → 草图工具(2) → ① 镜向(0) 命令,系

统弹出图 2.7.22 所示的"镜向"对话框。

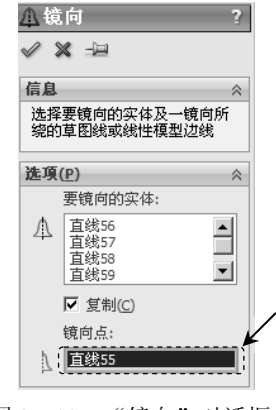

图 2.7.22 "镜向"对话框

- Step 3 选取要镜像的草图实体。根据系统选择要镜向的实体的提示,在图形区框选要镜像的草图实体。
- Step 4 定义镜像中心线。在"镜向"对话框中单击图 2.7.22 所示的文本框使其激活,然后在系统选择镜向所绕的线条或线性模型边线的提示下,选取图 2.7.21a 所示的构造线为镜像中心线,单击 ✓ 按钮,完成草图实体的镜像操作。
- 2.7.8 缩放草图实体

下面以图 2.7.23 为例,说明缩放草图实体的一般操作步骤。

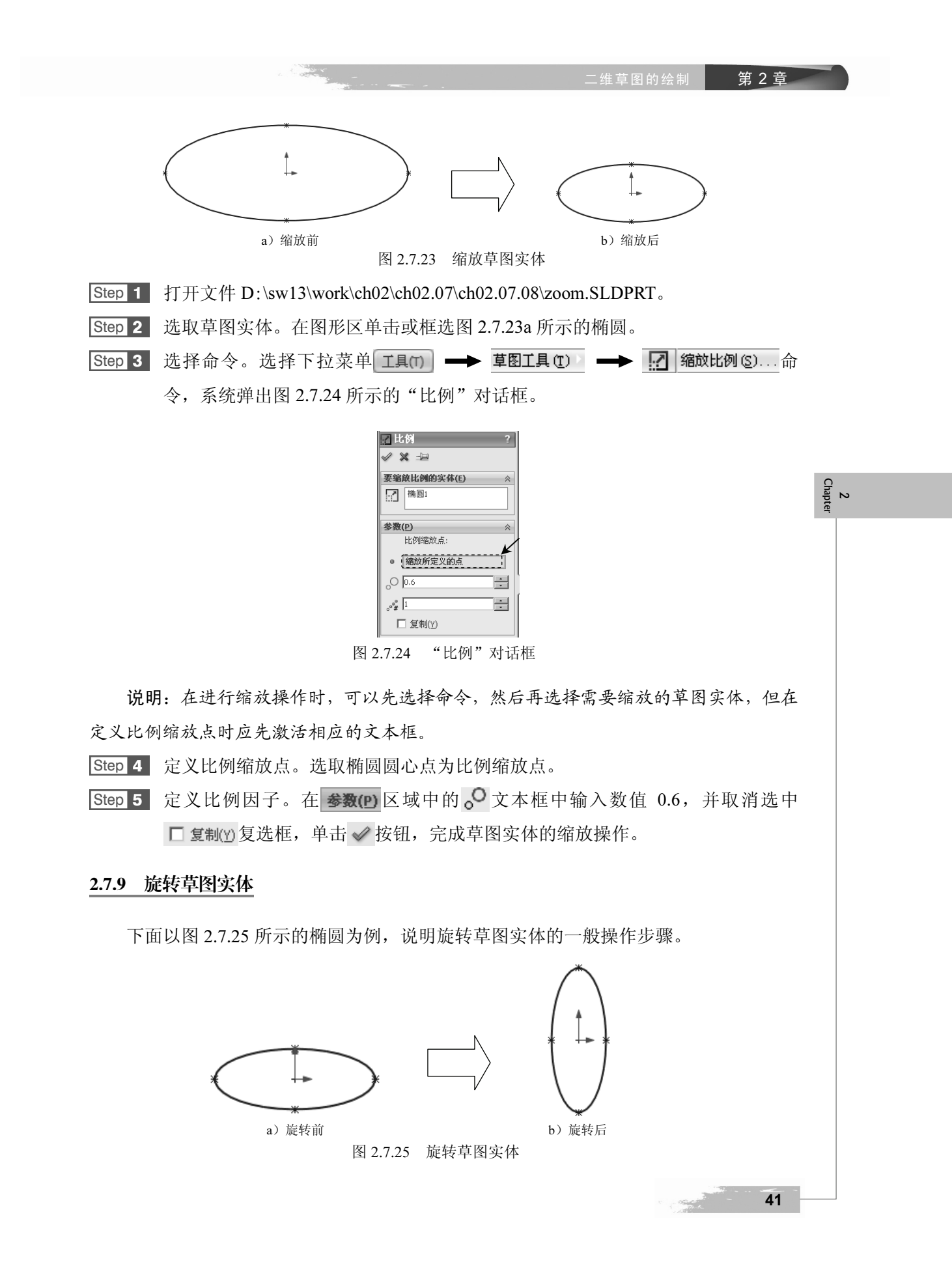

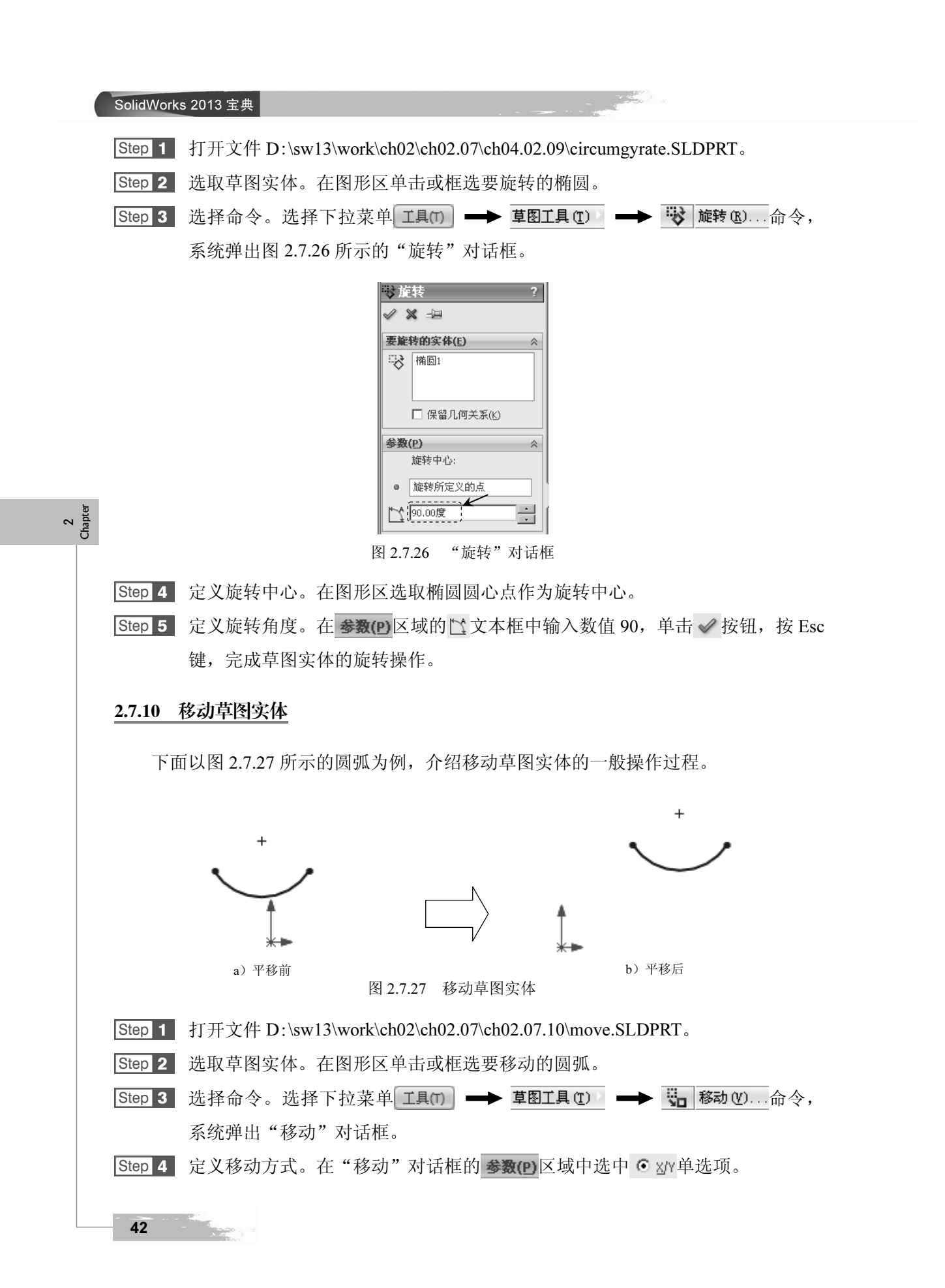

维草图的绘制

第2章

2 Chapte

Step 5 定义参数。在 ▲× 文本框中输入数值 40, 在 ▲× 文本框中输入数值 10 并按回车键, 可看到图形区中的圆弧已经移动。

Step 6 单击 ✓ 按钮,按 Esc 键,完成草图实体的移动操作。

#### 2.7.11 等距草图实体

等距草图实体就是绘制被选择草图实体的等距线。下面以图 2.7.28 为例,说明等距草 图实体的一般操作步骤。

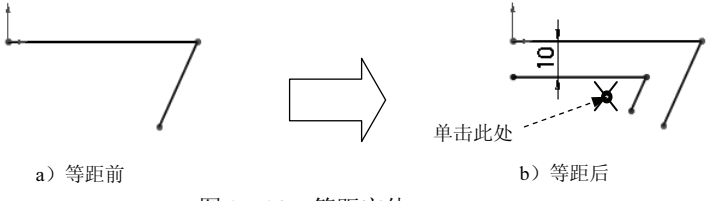

图 2.7.28 等距实体

Step 1 打开文件 D:\sw13\work\ch02\ch02.07\ch02.07.11\offset.SLDPRT。

Step 2 选取草图实体。在图形区单击或框选要等距的草图实体。

说明:所选草图实体可以是构造几何线,也可以是双向等距实体。在重建模型时,如 果原始实体改变,等距的曲线也会随之改变。

 Step 3 选择命令。选择下拉菜单工具(1) → 草图工具(1) → ブ 等距实体(0)...命

 令,系统弹出图 2.7.29 所示的"等距实体"对话框。

| <b>フ</b> 等<br>≪ > | 距实体<br>《 - <del>1</del> 2                                 | ?                 |
|-------------------|-----------------------------------------------------------|-------------------|
| <b>委</b> 徽<br>√0  | <ul> <li>▶</li> <li>10.00mm</li> <li>▼ 添加尺寸(D)</li> </ul> | *                 |
|                   | "体旺应仕                                                     | " <del>71</del> ) |

Step 4 定义等距距离。在"等距实体"对话框的 🔓 文本框中输入数值 10。

Step 5 定义等距方向。在图形区移动鼠标至图 2.7.28b 所示的位置单击,以确定等距方向,系统立即绘制出等距草图。

## 2.8 草图中的几何约束

在绘制草图实体时或绘制草图实体后,需要对绘制的草图增加一些几何约束来帮助定 位,SolidWorks系统可以很容易地做到这一点。下面对几何约束进行详细的介绍。

#### 2.8.1 几何约束的显示

1. 几何约束的屏幕显示控制

选择 视图(M) 下拉菜单中的 **\* <sup>草图几何关系</sup> (E)** 命令,可以控制草图几何约束的显示。当 **\* <sup>章图几何关系 (E)</sup>** 前的 **\*** 按钮处于弹起状态时,草图几何约束将不显示;当 **\* <sup>章图几何关系 (E)</sup>** 前的 **\*** 按钮处于按下状态时,草图几何约束将显示。

- 2. 几何约束符号颜色含义
- 约束:显示为绿色。
- 鼠标指针所在的约束:显示为橙色。
- 选定的约束:显示为青色。
- 3. 各种几何约束符号列表

各种几何约束的显示符号见表 2.8.1。

表 2.8.1 几何约束符号列表

| 约束名称 | 约束显示符号 |
|------|--------|
| 中点   |        |
| 重合   |        |
| 水平   | =      |
| 竖直   |        |
| 同心   |        |
| 相切   | 8      |
| 平行   |        |
| 垂直   |        |
| 对称   |        |
| 相等   | =      |
| 固定   | 8<br>8 |
| 全等   | 8      |
| 共线   |        |
| 合并   |        |
|      |        |

2 Chapter

第2章

#### 2.8.2 几何约束种类

SolidWorks 所支持的几何约束种类如表 2.8.2 所示。

表 2.8.2 几何约束种类

| 按钮         | 约  束                        |
|------------|-----------------------------|
| 🖊 中点 (11)  | 使点与选取的直线的中点重合               |
| 人 重合 (0)   | 使选取的点位于直线上                  |
| — 水平 (H)   | 使直线或两点水平                    |
| ○ 全等 (8)   | 使选取的圆或圆弧的圆心重合且半径相等          |
| る相切(を)     | 使选取的两个草图实体相切                |
| 〇同心(2)     | 使选取的两个圆的圆心位置重合              |
| < 合并 (G)   | 使选取的两点重合                    |
| ◇ 平行(E)    | 当两条直线被指定该约束后,这两条直线将自动处于平行状态 |
| ┃ 竖直(V)    | 使直线或两点竖直                    |
| = 相等 @)    | 使选取的直线长度相等或圆弧的半径相等          |
| 」<br>対称(S) | 使选取的草图实体对称于中心线              |
| ど固定で)      | 使选取的草图实体位置固定                |
| 🖊 共线 (L)   | 使两条直线重合                     |
| 上重直側       | 使两直线垂直                      |

## 2.8.3 创建几何约束

下面以图 2.8.1 所示的相切约束为例,说明创建几何约束的一般操作步骤。

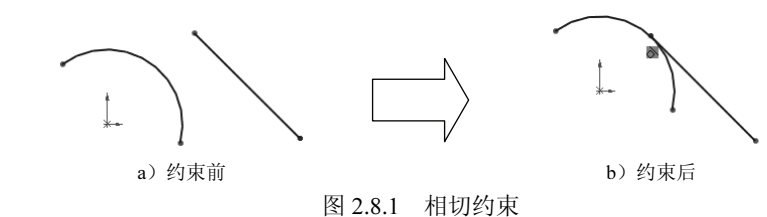

方法一:

Step 1 打开文件 D:\sw13\work\ch02\ch02.08\ch04.08.03\restrict.SLDPRT。

Step 2 选择草图实体。按住 Ctrl 键,在图形区选取直线和圆弧,系统弹出图 2.8.2 所示的"属性"对话框。

SolidWorks 2013 宝典

| <b>阎属性</b> ?    |
|-----------------|
| ✓ -□            |
| 所选实体 ☆          |
| 圆弧1             |
| 直线1             |
| 添加几何关系          |
| <b>选項(0)</b>    |
| 图 2.8.2 "属性"对话框 |

说明:在"属性"对话框的 **添加几何关系** 区域中显示了所选草图实体能够添加的所有 约束。

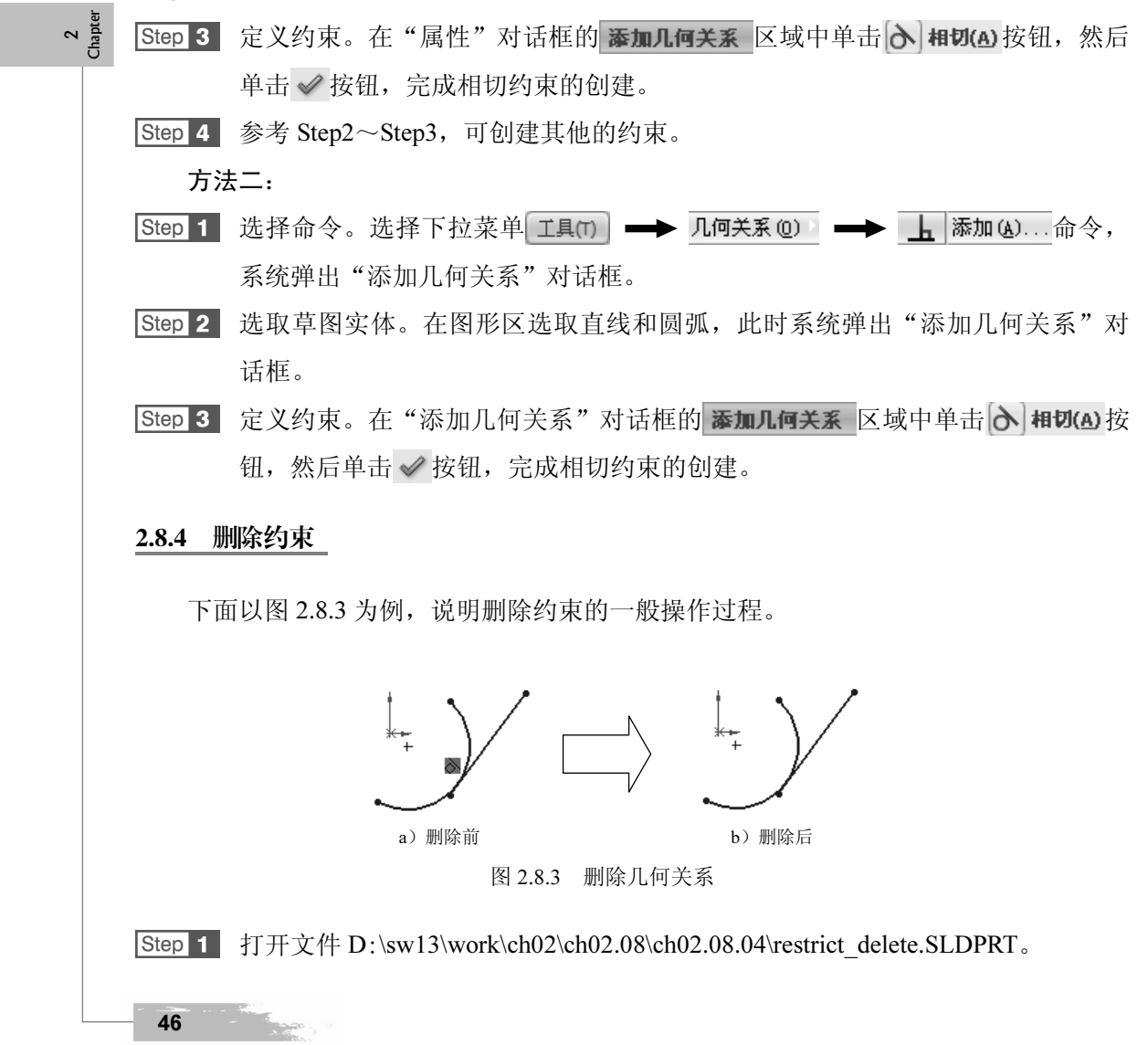

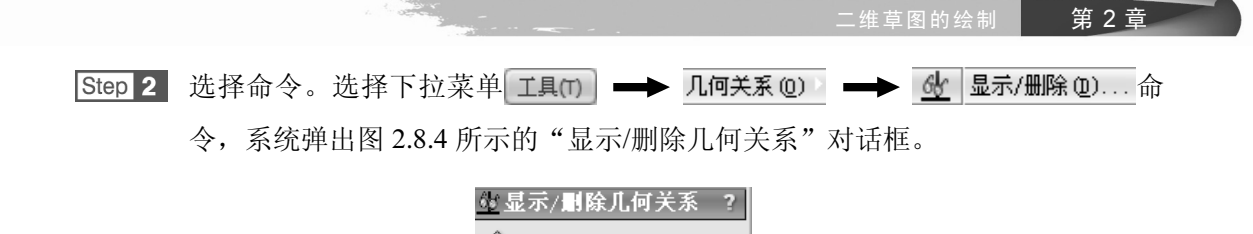

| 7619 | 关系( <u>R</u> ) |
|------|----------------|
|      | 全部在此草图中 🔽      |
| L    | 相切25           |
| _    |                |
| 0    | 满足             |
|      |                |
|      |                |

图 2.8.4 "显示/删除几何关系"对话框

- Step 3 定义需删除的约束。在"显示/删除几何关系"对话框的 几何关系(R) 区域的列表框 中选择 相切25 选项。
- Step 4 删除所选约束。在"显示/删除几何关系"对话框中单击 删除(D) 按钮, 然后单击 ✓ 按钮, 完成约束的删除操作。

# 2.9 二维草图的标注

草图标注就是确定草图中的几何图形的尺寸,例如长度、角度、半径和直径等,它是 一种以数值来确定草图实体精确尺寸的约束形式。一般情况下,在绘制草图之后,需要对 图形进行尺寸定位,使尺寸满足预定的要求。

#### 2.9.1 标注线段长度

 Step 1
 打开文件 D:\sw13\work\ch02\ch02.09\ch02.09.01\ length.SLDPRT。

 Step 2
 选择命令。选择下拉菜单工具(T) → 标注尺寸(2) → ② 智能尺寸(2)命令。

 Step 3
 在系统 选择一个或两个边线/顶点后再选择尺寸文字标注的位置。

 的提示下,单击位置 1 以选取直线(图 2.9.1),系统弹出"线条属性"对话框。

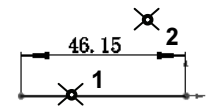

图 2.9.1 线段长度尺寸的标注

2 Chapter

#### SolidWorks 2013 宝典

Step 4 确定尺寸的放置位置。在位置 2 单击鼠标左键,系统弹出"尺寸"对话框和图 2.9.2 所示的"修改"对话框。

| 修改           |
|--------------|
| D1@草图1       |
| 46.15mm      |
|              |
| 🗸 🗶 🖁 🞝 ±? 🧭 |
|              |

2 Chapter

Step 5 在"修改"对话框中单击 √按钮,然后单击"尺寸"对话框中的 √ 按钮,完成 线段长度的标注。

说明:在学习标注尺寸前,建议用户选择下拉菜单 工具(T) ➡▶ 匾 选项(D)...命令, 在系统弹出的"系统选项(S)-普通"对话框中选择普通选项,取消选中 🗆 输入尺寸值(I) 复 选框(图 2.9.3),则在标注尺寸时,系统将不会弹出"修改"对话框。

| 系统选项 (S) - 普通<br>系统选项(S) 文档属性(D) |                                                     |    | - 提索选项 | ×<br>Q |
|----------------------------------|-----------------------------------------------------|----|--------|--------|
| 普通<br>工程图<br>显示类型<br>区域剖面线/填充    | 启动时打开上次所使用的文档():<br>「 輸入尺寸值(1)<br>「 毎洗探ーへ会会ヤー次有効(5) | 从不 |        |        |
|                                  |                                                     |    | 确定 取消  | 帮助     |
|                                  |                                                     |    |        |        |

图 2.9.3 "系统选项 (S) -普通"对话框

#### 2.9.2 标注一点和一条直线之间的距离

Step 1 打开文件 D:\sw13\work\ch02\ch02.09\ch02.09.02\label 01.SLDPRT。

Step 2 选择下拉菜单 工具(1) → 标注尺寸(2) → 🐼 智能尺寸(2) 命令。

Step 3 分别单击位置1和位置2以选择点、直线,单击位置3放置尺寸,如图2.9.4所示。

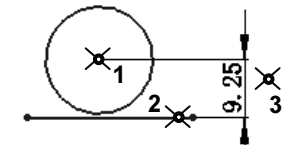

图 2.9.4 点和线间距离的标注

2.9.3 标注两点间的距离

Step 1 打开文件 D:\sw13\work\ch02\ch02.09\ch02.09.03\point label.SLDPRT。

 Step 2
 选择下拉菜单工具(1)
 ➡
 标准尺寸(2)
 ➡
 餐館尺寸(2)
 命令。

 Step 3
 分别单击位置 1 和位置 2 以选择两点,单击位置 3 放置尺寸,如图 2.9.5 所示。

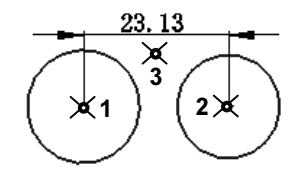

图 2.9.5 两点间距离的标注

## 2.9.4 标注两条平行线间的距离

- Step 1 打开文件 D:\sw13\work\ch02\ch02.09\ch02.09.04\lins\_label.SLDPRT。
- Step 2 选择下拉菜单 工具(T) → 标注尺寸(S) → II 竖直尺寸(V) 命令。
- Step 3 分别单击位置 1 和位置 2 以选取两条平行线,然后单击位置 3 以放置尺寸,如图 2.9.6 所示。

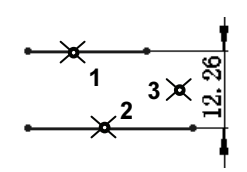

图 2.9.6 平行线距离的标注

## 2.9.5 标注直径

- Step 1 打开文件 D:\sw13\work\ch02\ch02.09\ch02.09.05\ diameter\_label.SLDPRT。
- Step 2 选择下拉菜单 工具(1) → 标注尺寸(2) → 🐼 智能尺寸(2) 命令。
- Step 3 选取要标注的元素。单击位置1以选取圆。
- Step 4 确定尺寸的放置位置。在位置 2 处单击,如图 2.9.7 所示。

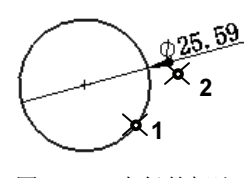

图 2.9.7 直径的标注

#### 2.9.6 标注半径

Step 1 打开文件 D:\sw13\work\ch02\ch02.09\ch02.09.06\ radius.SLDPRT。

Step 2 选择下拉菜单 工具(T) → 标注尺寸 (S) → ② 智能尺寸 (S) 命令。

49

2 Chapte

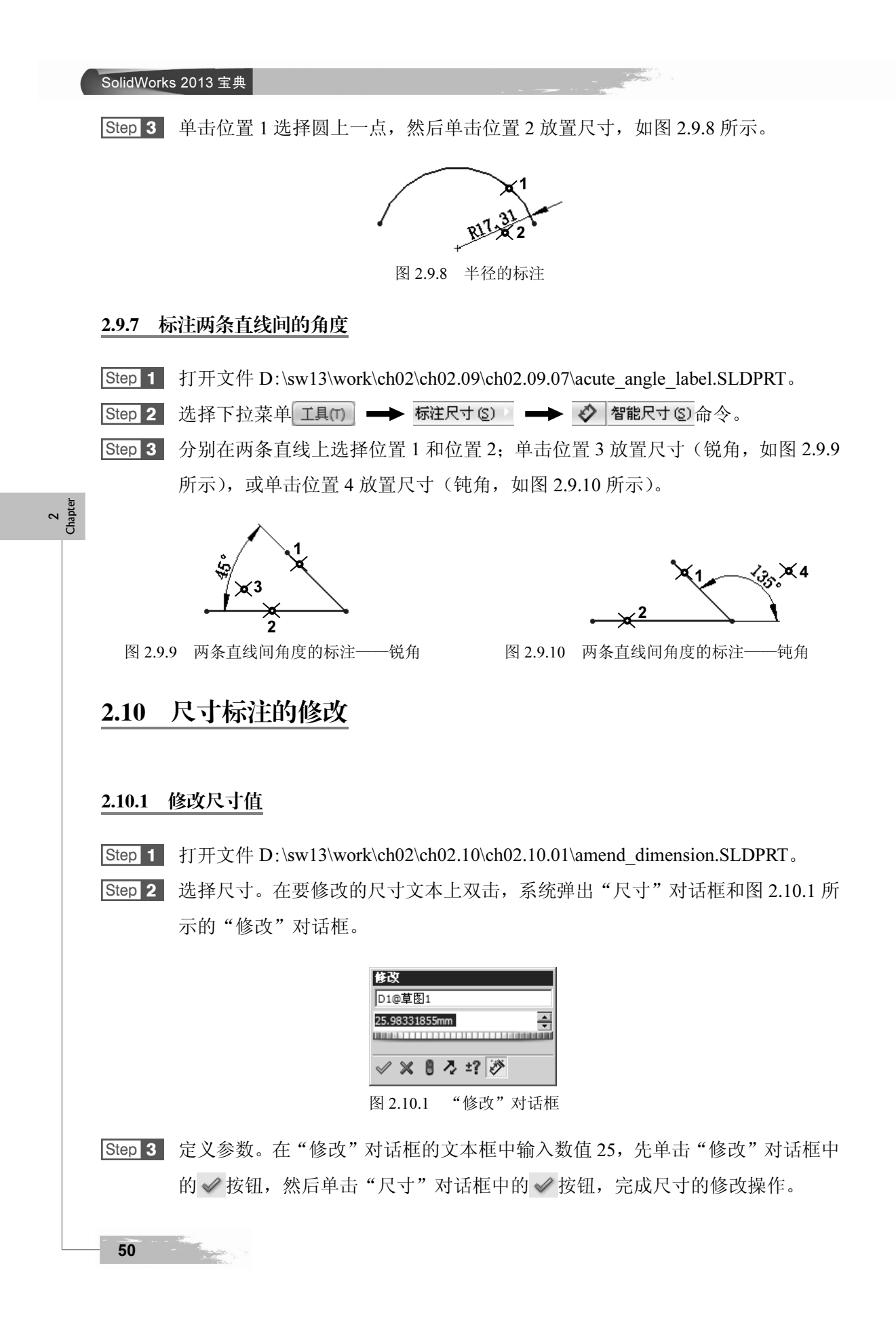

51

#### Step 4 重复 Step2~Step3, 依次修改其他尺寸值, 结果如图 2.10.2b 所示。

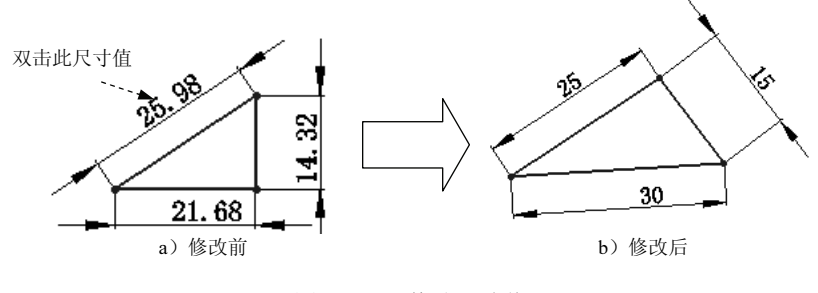

图 2.10.2 修改尺寸值 1

#### 2.10.2 删除尺寸

删除尺寸的一般操作步骤如下:

2 Chapter Step 1 单击需要删除的尺寸(按住 Ctrl 键可多选)。 Step 2 选择下拉菜单编辑(E) → 💥 删除(Q)命令(或按键盘中的 Delete 键;或右击, 在系统弹出的快捷菜单中选择 🗙 删除 命令),选取的尺寸即被删除。 2.10.3 移动尺寸 如果要移动尺寸文本的位置,可按以下步骤操作:单击要移动的尺寸文本,按下左键 并移动鼠标,将尺寸文本拖至所需位置。 2.10.4 修改尺寸精度 可以使用"系统选项"对话框来指定尺寸的默认精度。 Step 1 选择下拉菜单 工具(T) → 三 选项(2)...命令。 Step 2 在弹出的"系统选项"对话框中单击 文档属性(D) 选项卡, 然后选择 尺寸 选项, 此 时"系统选项"对话框变成"文档属性(D)-尺寸"对话框。 Step 3 定义尺寸值的小数位数。在"文档属性(D)-尺寸"对话框的主要精度区域的 💐 下拉列表中选择尺寸值的小数位数。 Step 4 单击"文档属性(D)-尺寸"对话框中的 确定 按钮,完成尺寸值的小数位 数的修改。 注意: 增加尺寸时, 系统将数值四舍五入到指定的小数位数。

# 2.11 块操作

2 Chapter 在 SolidWorks 草图环境绘制复杂草图,对一些常用且多次出现的草图实体,也可以同 AutoCAD 中一样,将这些常用的重复出现的草图实体做成块保存起来,在需要时将它们插 入到草图中。所以,"块"的使用可节省产品设计时在草图中花费的时间,从而提高工作 效率。除此之外,在实体建模、装配和工程图环境中都可以进行"块"操作。"块"工具 条如图 2.11.1 所示。

| 块(B) |   |             |   |    |   |        | X          |
|------|---|-------------|---|----|---|--------|------------|
| A    | A | <u>∧</u> A° | A | A° | A | 1<br>A | 2          |
|      |   | -           |   |    |   |        | <b>O</b> P |
|      |   |             |   |    |   |        |            |
| А    | в | С           | D | Е  | F | G      | Н          |
|      |   |             |   |    |   |        |            |

图 2.11.1 "块"工具条

图 2.11.1 所示"块"工具条中的按钮说明如下:

A: 制作块。可以对任何单个草图实体或多个草图实体的组合进行块的制作,单独保存每个块可使以后的设计工作提高效率。

B: 编辑块。用于编辑块,可以添加、移除或修改块中的草图实体,以及更改现有几 何关系和尺寸。

C: 插入块。将已存在的块插入到当前的草图中, 或浏览找到并插入先前保存的块。

D: 添加/移除块。可以从现有块中添加或移除草图实体。

E: 重建块。重建块可以在编辑草图环境下重建草图实体。

F:保存块。将制作的块保存到指定的目录。

G:爆炸块。通过爆炸块操作可以从任何草图实体中解散块。

H: 皮带/链。通过皮带/链工具可以在多个圆形实体草图间添加皮带或者链。

#### 2.11.1 创建块的一般过程

创建块是将草图中的某一部分草图实体或整个草图(包括尺寸约束和几何约束)制作 成一个单位体保存。

下面将以图 2.11.2 所示的块为例, 讲解创建块的一般过程。

Step 1 新建一个零件文件,选取前视基准面为草图平面,进入草图环境。

Step 2 绘制草图。在草图环境下绘制图 2.11.3 所示的草图。

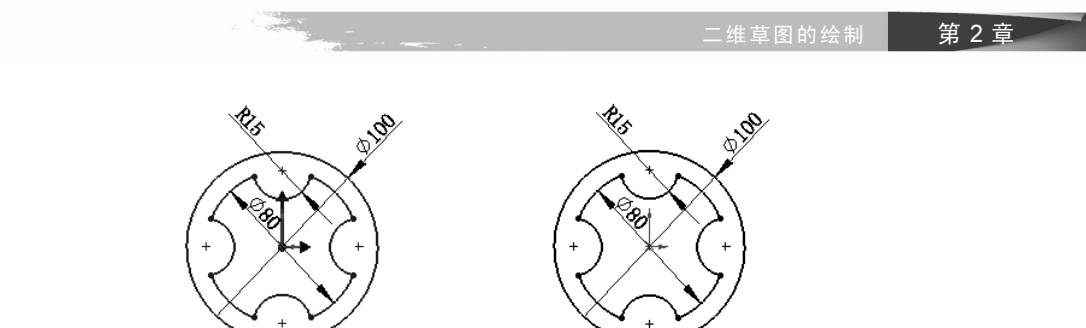

图 2.11.2 块

图 2.11.3 草图

Step 3 创建块。

(1)选择要创建块的草图实体。选择下拉菜单 ⅠⅠⅠ□ → 块 **新作 (1)** 命令,系统弹出"制作块"对话框,选取图中的所有草图实体作为块实体。

(2)显示插入点。展开 插入点(1) 区域,同时,图形中显示出插入点,如图 2.11.4 所示。

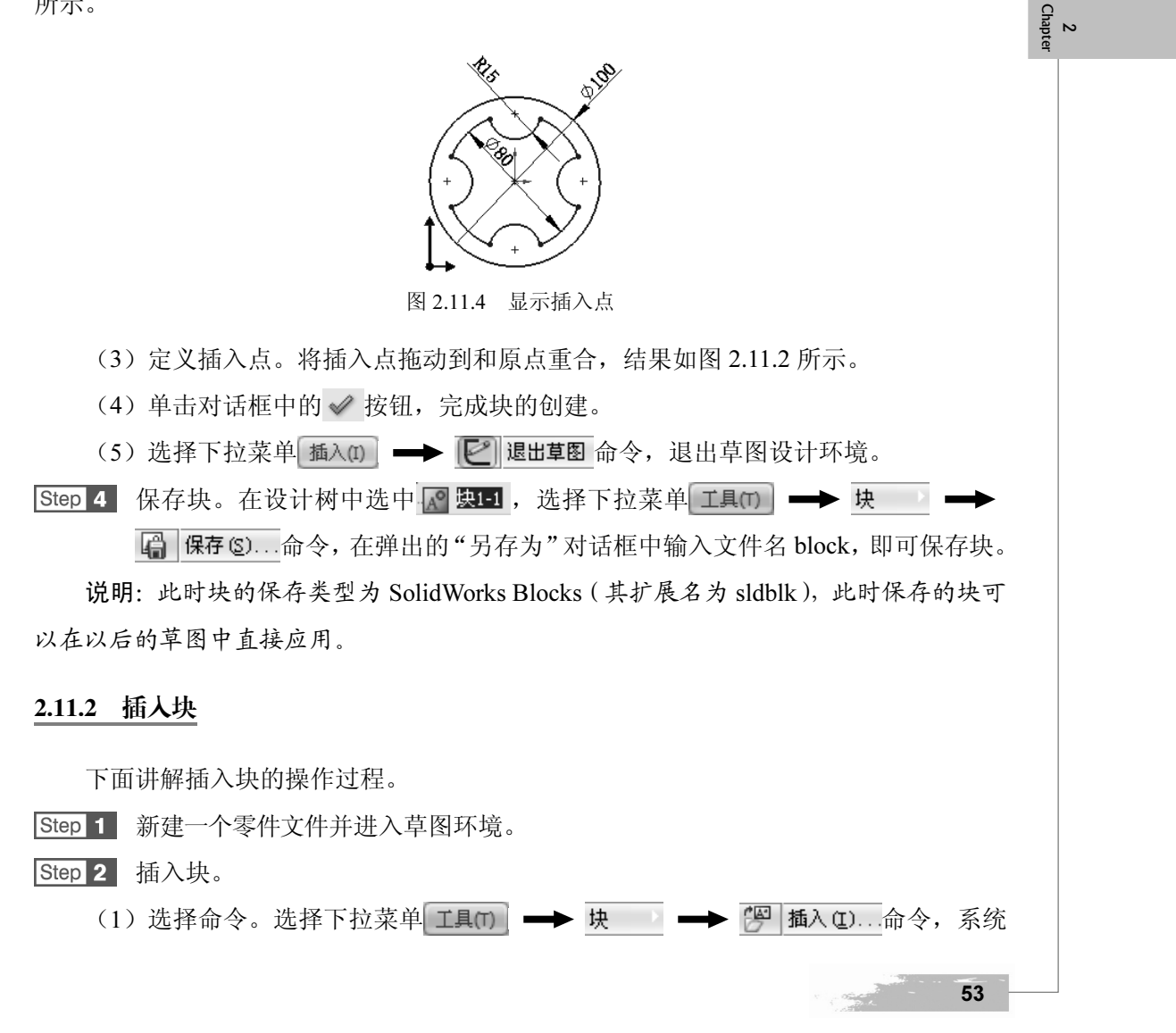

#### SolidWorks 2013 宝典

弹出"插入块"对话框,如图 2.11.5 所示。

(3)调整块的大小和比例。在图 2.11.5 所示的"插入块"对话框 参数 区域下 ○ 后的文本框中输入插入块的缩放比例值 1,在 
 90.0。

(4) 放置块。在图形区空白处任意位置单击以放置块(鼠标指针所在的位置即为块的插入点),结果如图 2.11.6 所示。

| _            |
|--------------|
| $\sim$       |
| $\sum$       |
| ⊢ ( + )      |
| 7/           |
| $\sim$       |
|              |
| 插入块          |
|              |
| 可环培          |
| 31小児。        |
| sert,即可保存草图。 |
| 中单击以放置。如果块   |
| 浏览之前保存的块。    |
| ·约束定位后,可选中此  |
| 缩放及约束定位。     |
|              |
|              |
|              |
|              |
|              |
|              |
|              |
|              |
|              |

 Step 2 插入块。选择下拉菜单工具(T) → 块 → 徑 插入①...命令,系统弹出

 "插入块"对话框,单击 浏览②.... 按钮,在系统弹出的"打开"对话框中选择D:\sw13\work\ch02\ch02.11\Block.SLDBLK,然后单击 打开② 按钮,在图形区原点上单击以放置块,单击对话框中的 ✓ 按钮,完成块的插入,结果如图 2.11.7 所示。

Step 3 在设计树中右击 C block-1 节点,在弹出的快捷菜单中单击 C 编辑块 (b) 按 钮,进入块编辑环境,如图 2.11.8 所示。

Step 4 编辑尺寸约束。将插入的块的尺寸约束修改为图 2.11.9 所示的尺寸。

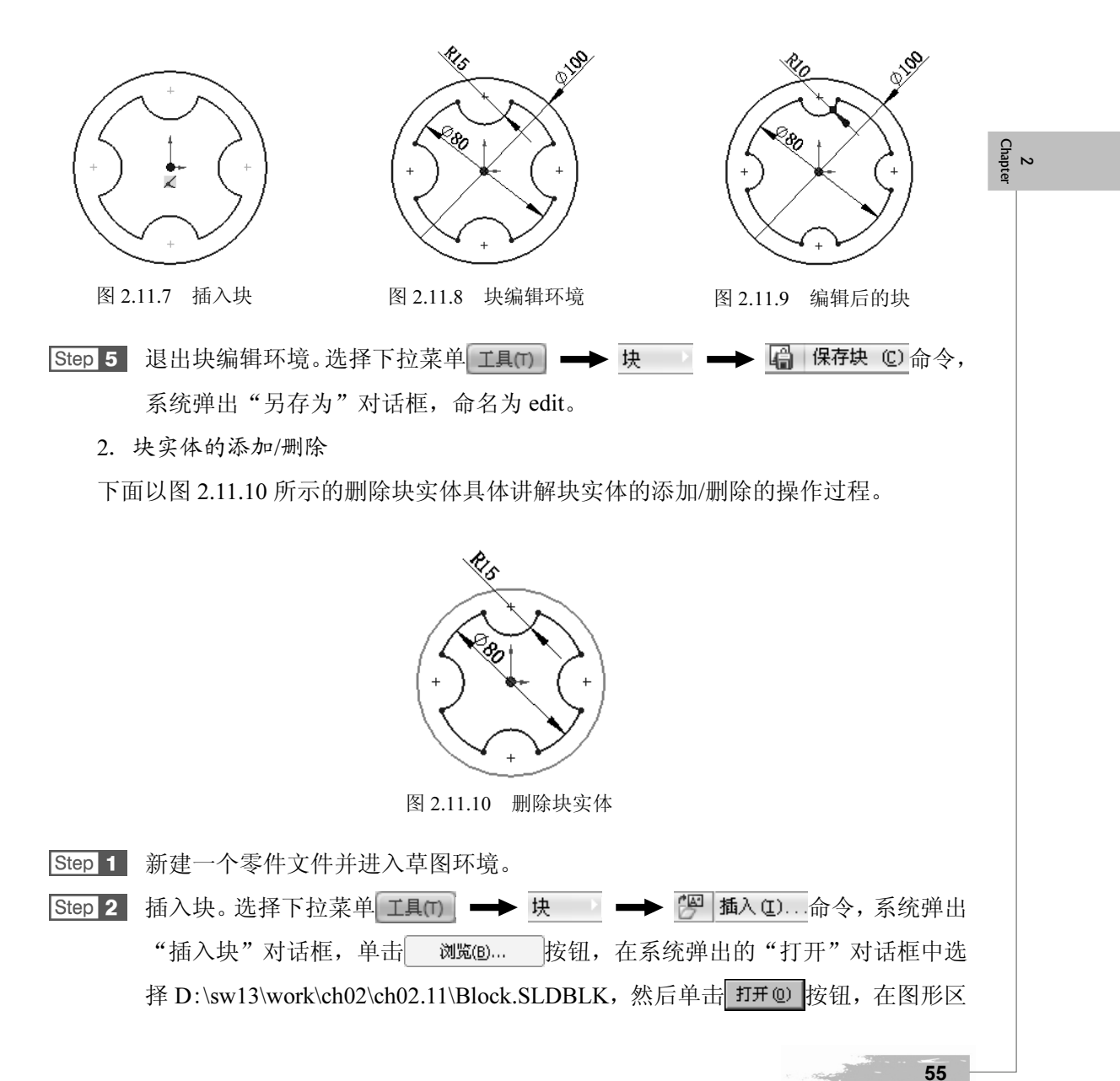

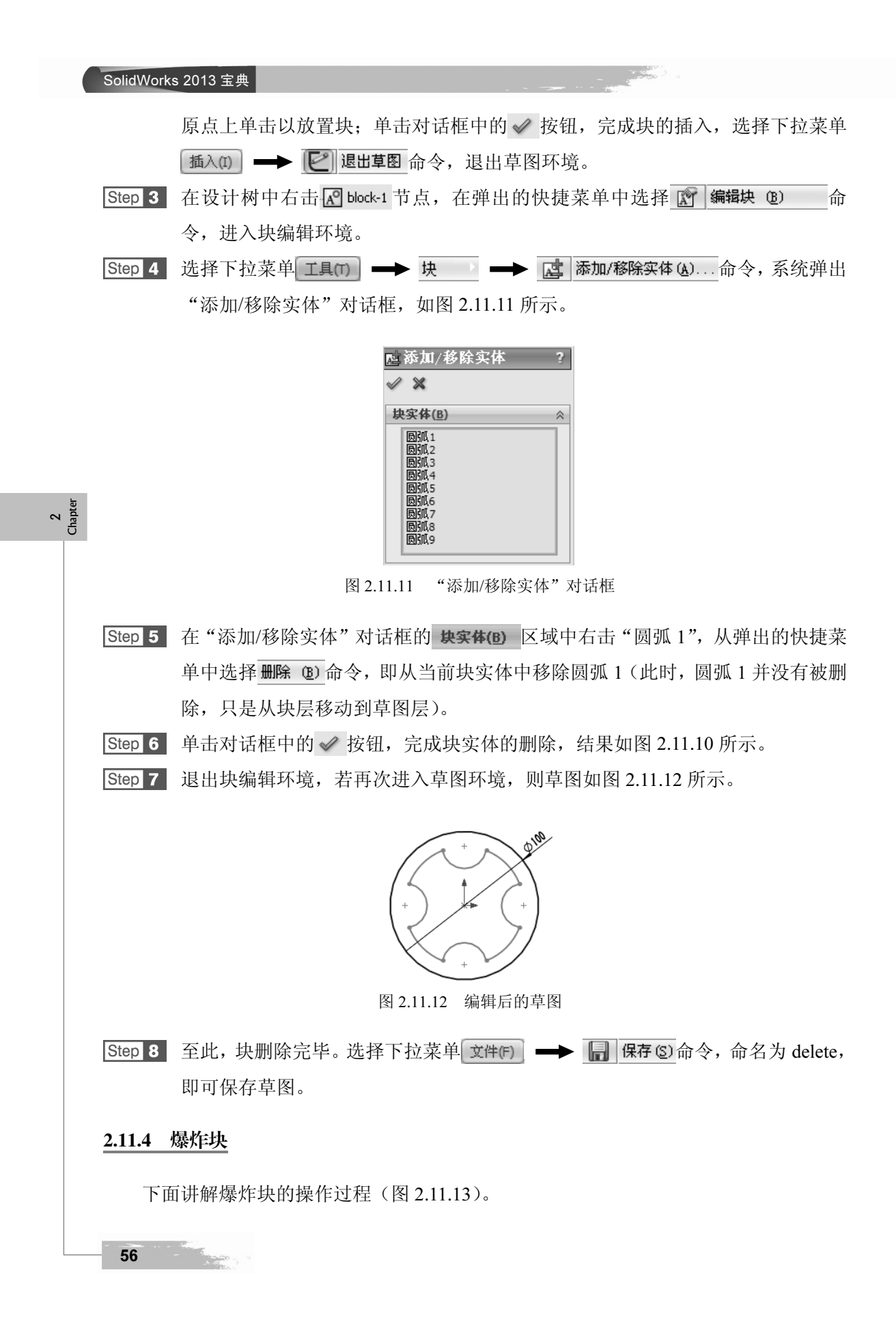

维草图的绘制

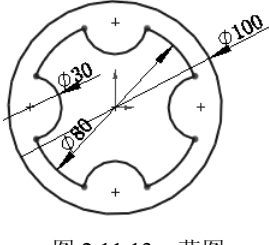

图 2.11.13 草图

Step 1 新建一个零件文件并进入草图环境。

Step 2 插入块。选择下拉菜单 工具(T) → 块 → 淨 插入(D)...命令,系统弹出 "插入块"对话框,单击 浏览(B)... 按钮,在系统弹出的"打开"对话框中选 择 D:\sw13\work\ch02\ch02.11\Block.SLDBLK,然后单击 打开@ 按钮,在图形区 原点上单击以放置块,如图 2.11.14 所示。

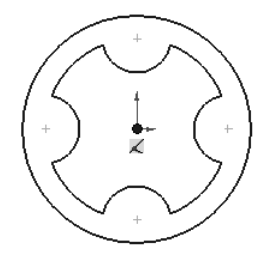

图 2.11.14 插入块

 Step 3 在设计树中右击 ▲ block-1 节点,在弹出的快捷菜单中单击 凝 爆炸块 ④ 按钮,

 ▲ block-1 实体被解散(此时,块实体又恢复为草图实体)。

 Step 4 选择下拉菜单 文件(F) → □ 保存⑤ 命令,命名为 explode,即可保存草图。

# 2.12 草图范例 1

范例概述:

本范例介绍了草图的绘制、编辑和约束的过程,读者要重点掌握几何约束与尺寸约束 的处理技巧。范例图形如图 2.12.1 所示,下面介绍其创建的一般操作步骤。

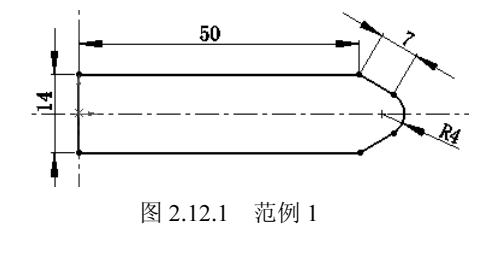

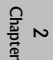

Stage1. 新建文件

启动 SolidWorks 软件,选择下拉菜单文件序 → **新建 ②**...命令,系统弹出"新 建SolidWorks文件"对话框,选择其中的"零件"模板,单击 确定 按钮,进入零件设 计环境。

Stage2. 绘制草图的大致轮廓

- Step 1
   选择下拉菜单插入00
   ➡

   <th</th>

   <th</th>
- Step 2 绘制中心线。选择下拉菜单工具(T) → 草图绘制实体(E) → I 中心线(E) 命

   令,在图形区绘制图 2.12.2 所示的中心线。

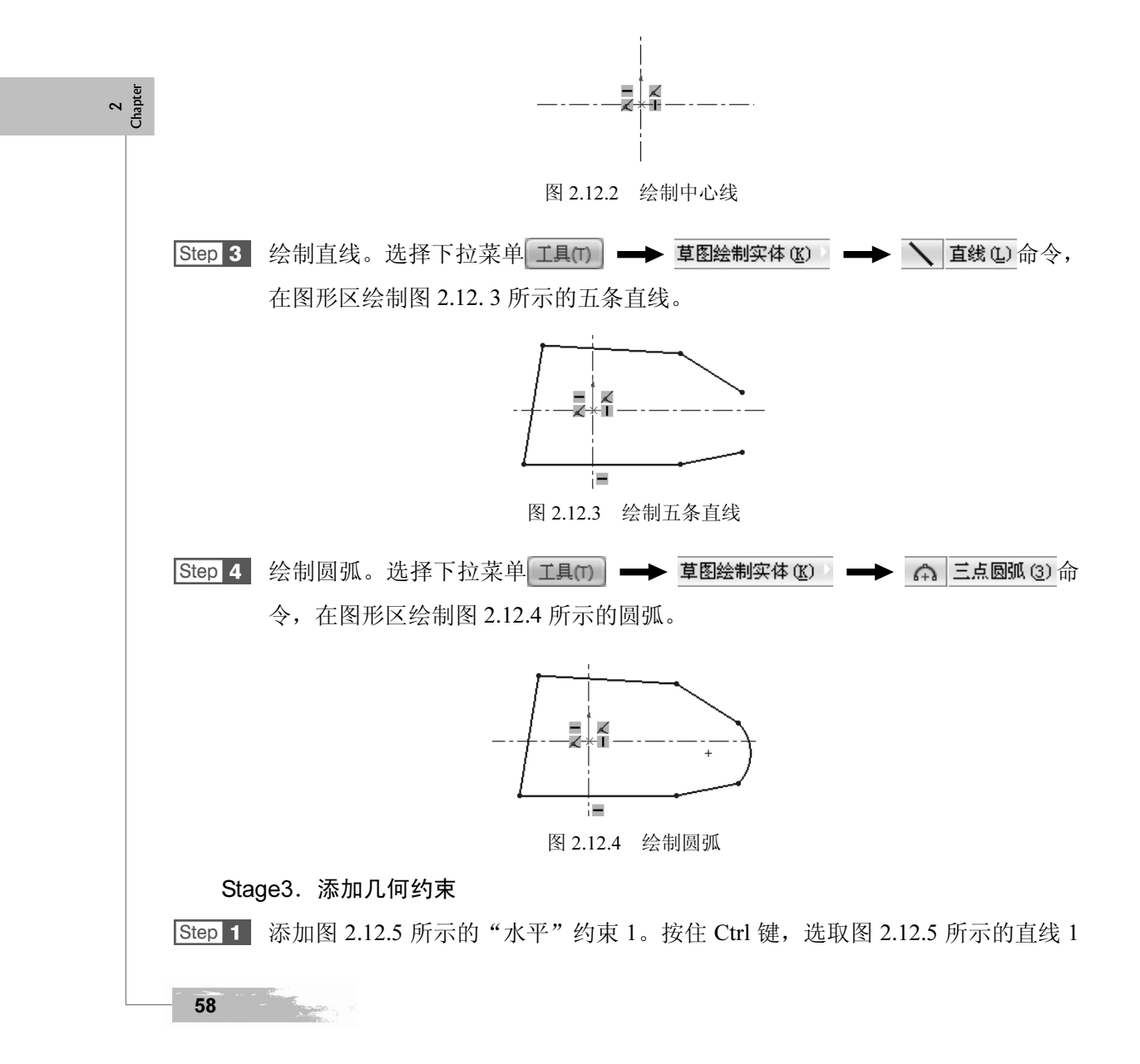

Concert.

59

和直线 2,系统弹出"属性"对话框,在 添加几何关系 区域单击 — 水平(出) 按钮。

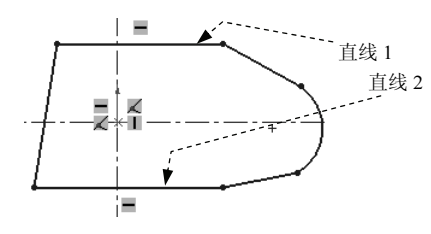

图 2.12.5 添加水平约束

Step 2 添加图 2.12.6 所示的"竖直"约束 1。选取图 2.12.6 所示的直线 3,系统弹出"属性"对话框,在 **添加几何关系**区域单击 | 竖直锁 按钮。

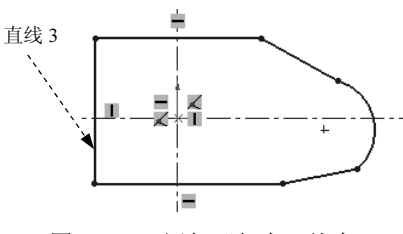

图 2.12.6 添加"竖直"约束

 Step 3 添加图 2.12.7 所示的"对称"约束。按住 Ctrl 键,选取图 2.12.7 所示的直线 1、

 直线2和水平中心线,系统弹出"属性"对话框,在 添加几何关系 区域单击 [2] 对称(5)

 按钮。

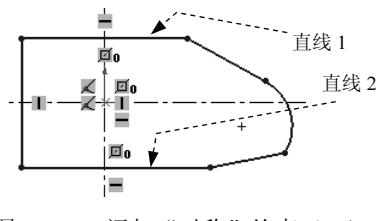

图 2.12.7 添加"对称"约束 (一)

 Step 4 添加图 2.12.8 所示的"对称"约束。按住 Ctrl 键,选取图 2.12.8 所示的直线 3、

 直线 4 和中心线,系统弹出"属性"对话框,在 添加几何关系 区域单击 [2] 对称(5)

 按钮。

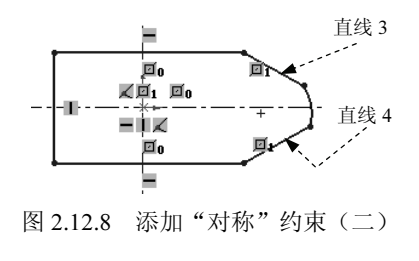

第2章

2 Chapter

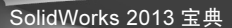

Step 5 添加图 2.12.9 所示的"重合"约束。按住 Ctrl 键,选取图 2.12.9 所示的直线和坐标原点,系统弹出"属性"对话框,在 添加几何关系 区域中单击 ✓ 重合(D)按钮。
Step 6 添加图 2.12.10 所示的"相切"约束。按住 Ctrl 键,选取图 2.12.10 所示的直线 3 和圆弧 1,系统弹出"属性"对话框,在添加几何关系 区域中单击 → 相切(A) 按钮;按住 Ctrl 键,选取图 2.12.10 所示的直线 4 和圆弧 1,系统弹出"属性"对话框,在 添加几何关系 区域中单击 → 相切(A) 按钮;

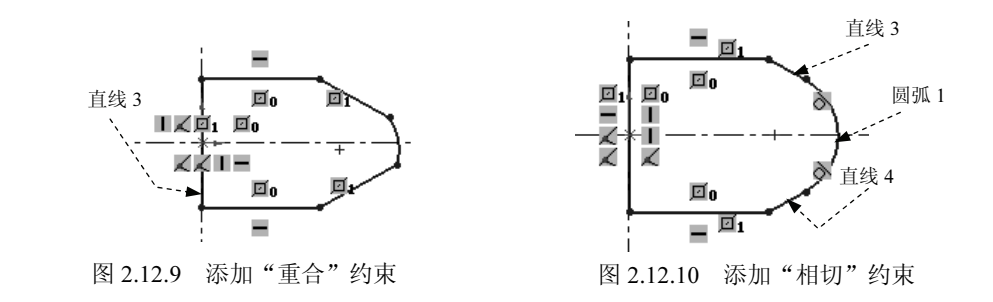

## Stage4. 添加尺寸约束

2 Chapter

> 说明:为方便讲解尺寸标注,在添加尺寸标注前首先可以进行如下操作:选择下拉菜 单 **工具(T)** → **□** 选项(P)...命令,系统弹出"系统选项"对话框,在对话框中取消选中 「输入尺寸值(I) 复选框。 Step 1 选择下拉菜单 **工具(T)** → **标注尺寸(S)** → **◊** 智能尺寸(S) 命令。

> Step 2 在图 2.12.11a 所示的直线 1 上的点 1 位置单击, 然后单击点 2 放置尺寸, 放置尺寸, 方面 2.12.11b 所示。

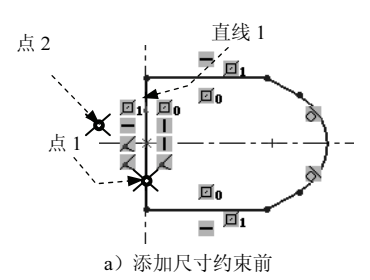

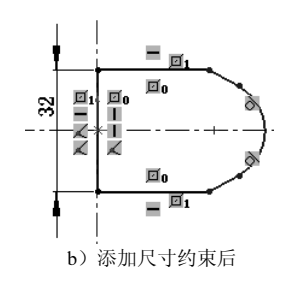

图 2.12.11 添加尺寸约束

Step 3 按照 Step2 中的尺寸的添加方法,分别添加其他尺寸。添加完成后如图 2.12.12 所示。

Stage5. 修改尺寸约束

60

Step 1 双击图 2.12.12 所示的尺寸值,在系统弹出的"修改"文本框中输入 50,单击 ✔

第2章

按钮, 然后单击"尺寸"对话框中的 √ 按钮, 修改完成后如图 2.12.13 所示。

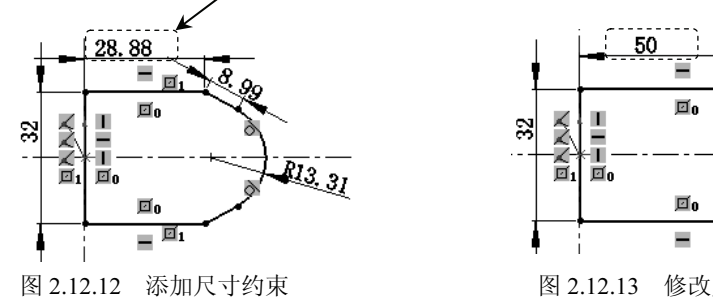

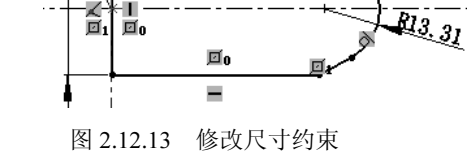

Step 2 用同样的方法修改其余尺寸。尺寸完成修改后如图 2.12.14 所示。

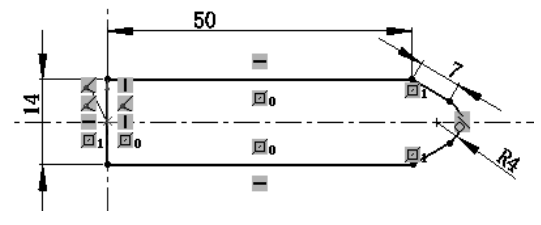

图 2.12.14 完成修改尺寸约束

Stage6. 保存文件

选择下拉菜单 文件(F) ➡ 🔚 保存(S) 命令,系统弹出"另存为"对话框,在 文件名(B): 文本框中输入 spsk1, 单击 保存 ③ 按钮, 完成文件的保存。

#### 草图范例 2 2.13

## 范例概述:

本范例主要讲解对已有草图进行编辑的过程,重点讲解了"剪裁"及"延伸"命令的 使用方法及技巧。完成后的草图如图 2.13.1b 所示,下面介绍其创建过程。

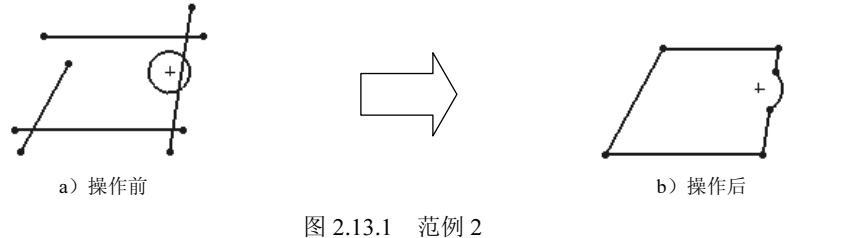

## Stage1. 打开文件

打开文件 D:\sw13\work\ch02\ch02.13\spsk2.SLDPRT。

2 Chapter

#### SolidWorks 2013 宝典

#### Stage2. 绘制草图前的准备工

确认视图(M) 下拉菜单中的 **读 草图几何关系 ®** 命令前的 **读** 按钮处于弹起状态(即关闭 草图几何约束的显示)。

Stage3. 编辑草图

Step 1 剪裁草图实体(图 2.13.2)。

(1)选择命令。选择下拉菜单 工具(T) → 草图工具(T) → ¥ 剪載(T) 命令,系统弹出"剪裁"对话框。

(2) 定义剪裁方式。在"剪裁"对话框选择++(剪裁到最近端)方式。

(3) 定义剪裁。在图形区单击图 2.13.2a 所示的位置 1、位置 2、位置 3、位置 4、位置 5、位置 6、位置 7、位置 8。

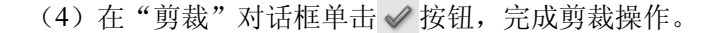

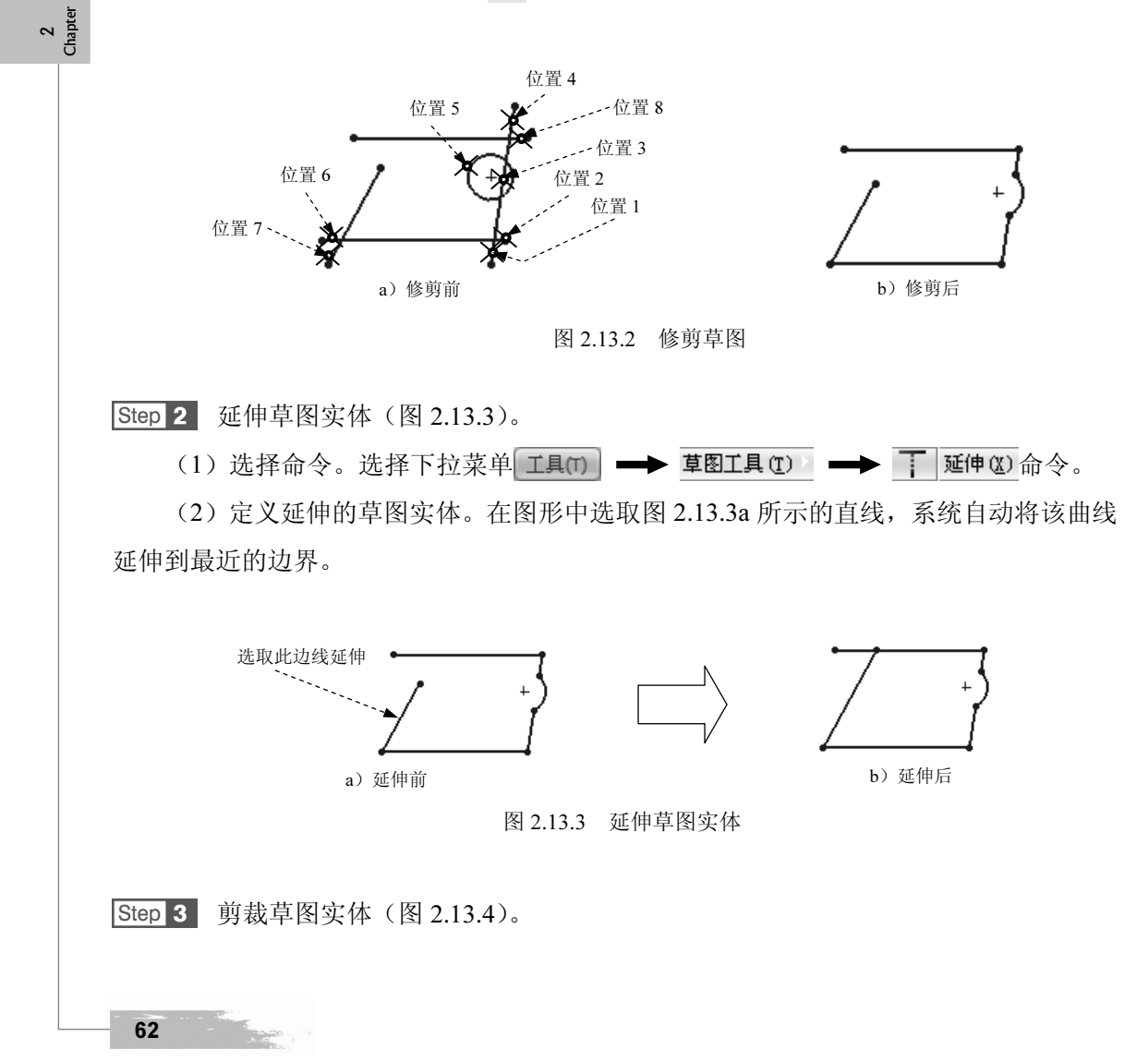

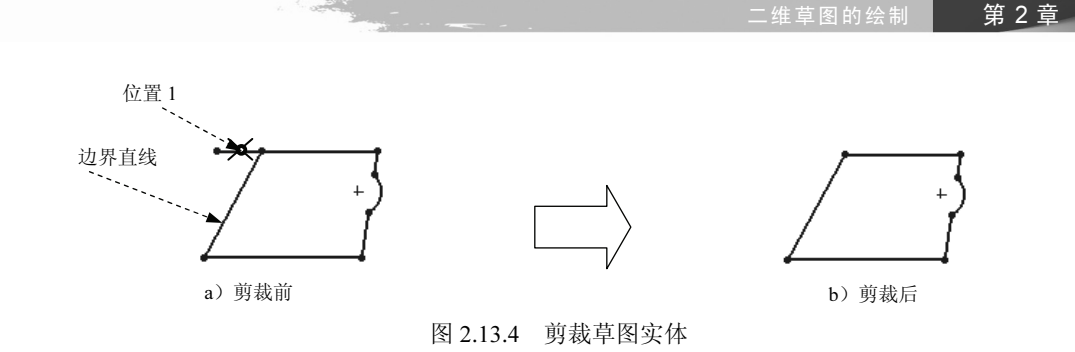

(1)选择命令。选择下拉菜单工具(T) → 草图工具(T) → 单 剪載(T)命令,系 统弹出"剪裁"对话框。

(2) 定义剪裁方式。在"剪裁"对话框选择 (强劲剪裁)方式。

(3) 定义剪裁。在图形区单击图 2.13.4a 所示的位置 1,以选择要剪裁的草图实体, 选取图 2.13.4a 所示的边界直线作为剪裁边界。

(4) 在"剪裁"对话框单击 ✔ 按钮,完成剪裁操作。

### Stage4. 保存文件

# 2.14 草图范例 3

#### 范例概述:

本范例将创建一个较为复杂的草图,如图 2.14.1 所示,其中添加约束的先后顺序非常 重要,由于勾勒的大致形状有所不同,添加约束的顺序也应不同,此点需要读者认真领会。 其绘制过程如下:

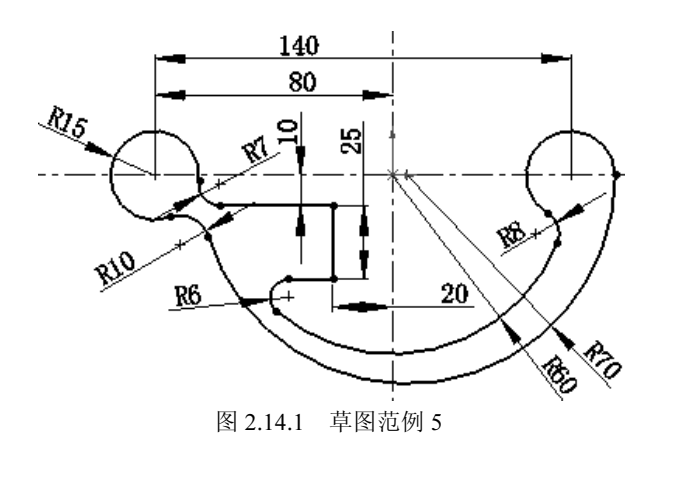

63

2 Chapter Stage1. 新建文件

启动 SolidWorks 软件后,选择下拉菜单文件序 → 新建 20...命令,系统弹出 "新建 SolidWorks 文件"对话框,选择其中的"零件"模板,单击 确定 按钮,进入 零件设计环境。

Stage2. 绘制草图前的准备工作

- Step 1
   选择下拉菜单插入00
   ●

   <th</th>

   <th</th>
- Step 2 确认 视图(M) 下拉菜单中 基 草图几何关系 (2) 命令前的 参 按钮被按下(即显示草图 几何约束)。

Stage3. 创建草图以勾勒出图形的大概形状

注意:由于 SolidWorks 具有尺寸驱动功能,开始绘图时只需绘制大致的形状即可。

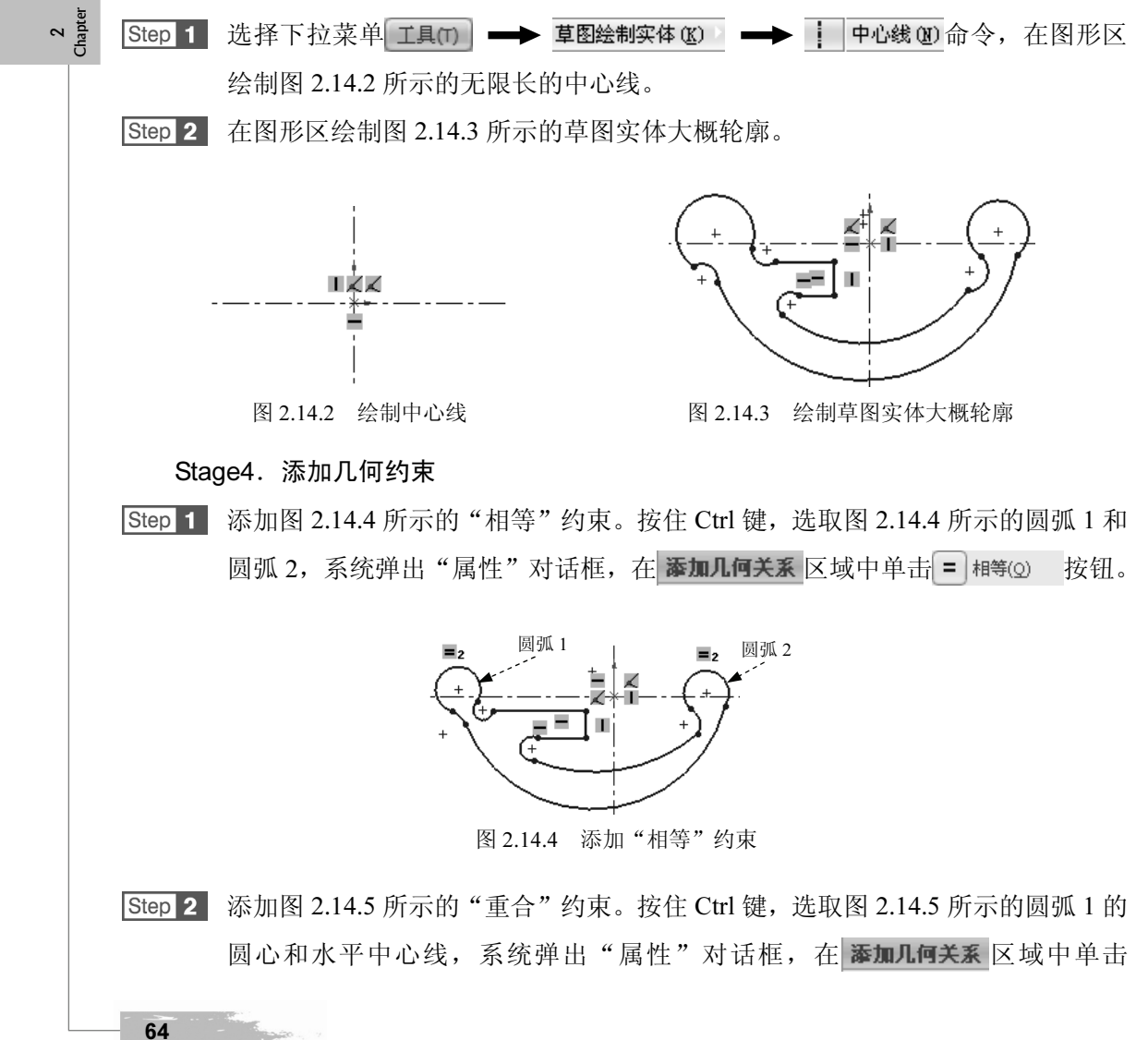

✓ 重合(D)按钮;按住 Ctrl键,选取图 2.14.5 所示的圆弧 2 的圆心和水平中心线,系统弹出"属性"对话框,在 添加几何关系 区域中单击 ✓ 重合(D)按钮;按住 Ctrl 键,选取图 2.14.5 所示的圆弧 2 和圆弧 3 的交点,再选中水平中心线,系统弹出 "属性"对话框,在 添加几何关系 区域中单击 ✓ 重合(D)按钮;按住 Ctrl键,选取 图 2.14.5 所示的圆弧 4 的圆心和原点,系统弹出 "属性"对话框,在 添加几何关系 区域中单击 ✓ 重合(D)按钮。

Step 3 添加图 2.14.6 所示的相切约束及其他必要约束。

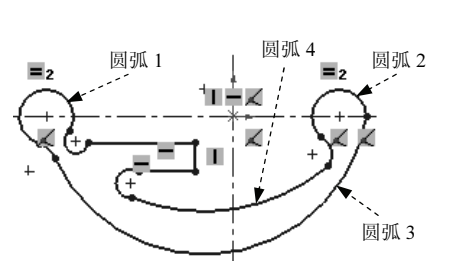

图 2.14.5 添加"重合"约束

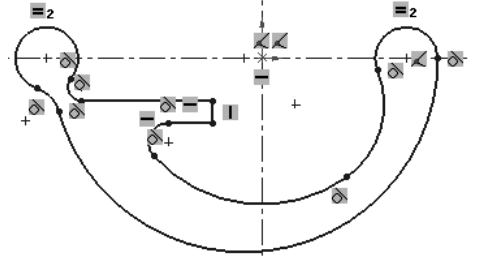

图 2.14.6 添加相切约束

Step 4 选择 视图(V) → 反 草图几何关系 (2)关闭草图几何约束显示。

Stage5. 添加尺寸约束

选择下拉菜单 工具(7) → 标注尺寸(2) → ◇ 智能尺寸(2) 命令,添加图 2.14.7 所示的尺寸约束。

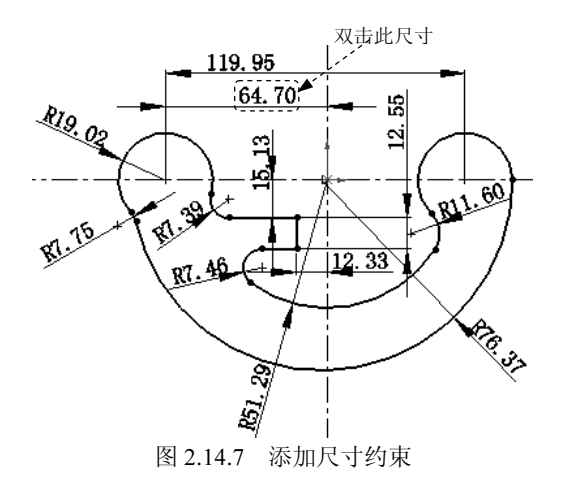

## Stage6. 修改尺寸约束

Step 1 双击图 2.14.7 所示的尺寸值,在系统弹出的"修改"文本框中输入"80",单击 ✓ 按钮,然后单击"尺寸"对话框中的 ✓ 按钮,修改完成后如图 2.14.8 所示。

2 Chapter SolidWorks 2013 宝典

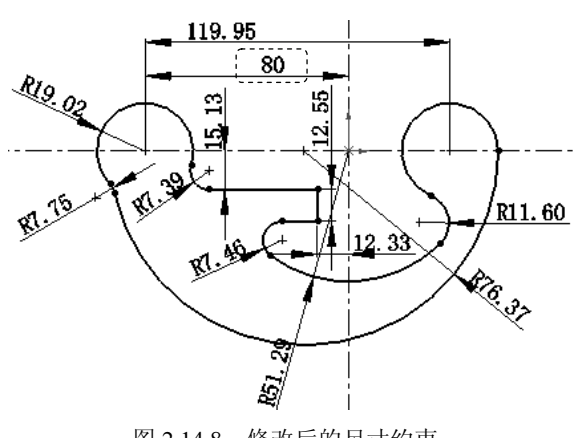

图 2.14.8 修改后的尺寸约束

Step 2 按照 Step1 中的操作方法,依次修改其他尺寸约束,修改完成后如图 2.14.9 所示。

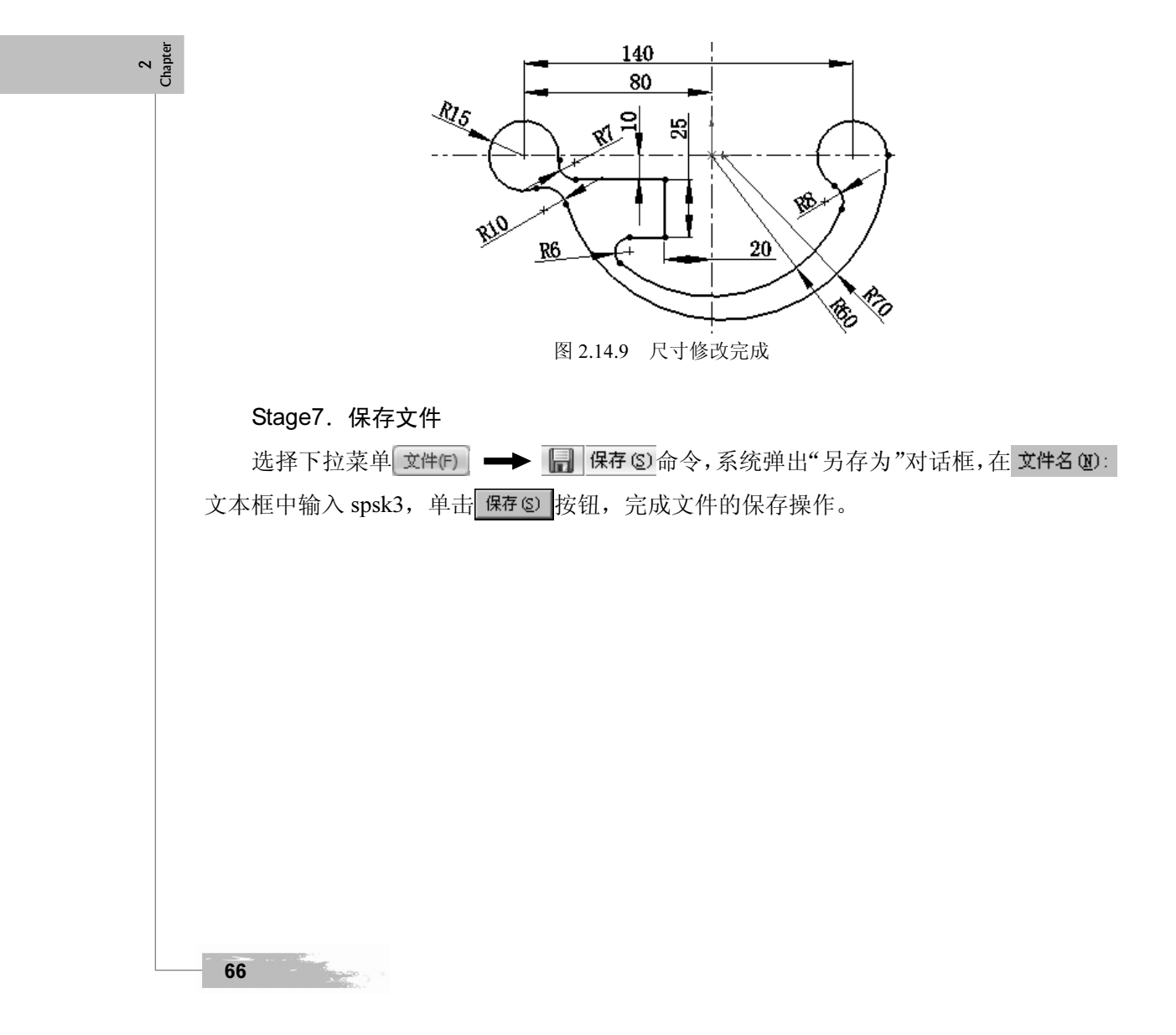